PT - ATENÇÃO: Não utilize o equipamento sem antes lei o manual de instruções. EN - ATTENTION: Do not usé this equipment without fist reading the User's Manual. ES - ATENCIÓN: No utilice el equipo sin antes lecer el manual de instrucciones FR - ATTENTION: N'utilisez pas l'appareil sans avoir lu e manuel d'instruccions.

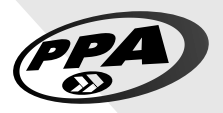

PT - MANUAL TÉCNICO CENTRAL DE COMANDO
EN - TECHNICAL MANUAL CONTROL BOARD
ES - MANUAL TÉCNICO TARJETA ELECTRÓNICA
FR - MANUEL TECHNIQUE PANNEAU DE COMMANDE

# TRIFLEX FULL RANGE DISPLAY

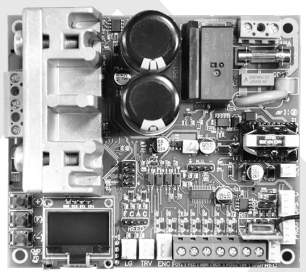

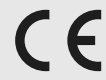

P31745 - 03/2023 Rev. 0

| PT - PORTUGUÊS (manual original)                   | 3    |
|----------------------------------------------------|------|
| EN - ENGLISH (translated from the original manual) | . 15 |
| ES – ESPAÑOL (traducido del manual original)       | . 27 |
| FR - FRANÇAIS (traduit du manuel original)         | . 39 |

# PT - PORTUGUÊS (manual original)

### 1 – APRESENTAÇÃO: CARACTERÍSTICAS TÉCNICAS DO SISTEMA ELETRÔNICO

A Central Triflex Full Range permite que todos os seus parâmetros sejam configurados através do programador PROG em quatro idiomas (português, inglês, espanhol ou francês). Pode operar em todos os modelos de automatizadores da PPA com motores indução trifásicos (JetFlex).

Possui uma memória EEProm1 que armazena os códigos dos Transmissores gravados de forma criptografada. A Central também é compatível com Transmissores de Código Rolante com protocolo próprio da PPA.

O acionamento do sistema pode ser realizado via controle remoto através do receptor de radiofrequência incorporado, um receptor avulso ou por qualquer outro dispositivo que forneça um contato NA (normalmente aberto) como, por exemplo, uma botoeira.

# 2 - CENTRAL CONTROLADORA

#### 2.1 – CONEXÕES ELÉTRICAS

As conexões elétricas em geral podem ser vistas no diagrama em anexo.

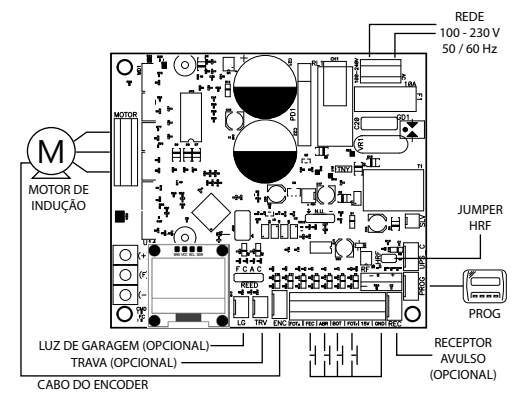

# 2.2 – ALIMENTAÇÃO DO SISTEMA

A conexão da rede elétrica deve ser feita na entrada L e N do borne de alimentação, conector AC, ver figura 1.

Atenção: O automatizador é bivolt automatico (100V ou 230V) com frequência 50Hz ou 60Hz.

## 2.3 - CONEXÃO DO MOTOR DE INDUÇÃO

Os três fios do motor de indução devem ser conectados ao borne "MOTOR", NÃO É NE-CESSÁRIO OBEDECER à SEQUÊNCIA DE CORES<sup>1</sup>.

#### 2.4 - CONEXÃO DO ENCODER "ENC"

É utilizado para a conexão, através de um cabo apropriado, entre o motor e a Central Controladora. Dentro da caixa de redução do automatizador há sensores que têm a função de fornecer informações de: sentido de deslocamento e posição do portão du rante a operação. Tais informações são essenciais para o funcionamento adequado do automatizador.

Há dois sensores dentro do encoder e cada um é representado pelos LEDs ENCA e ENCB. Cada um acende de acordo com a posição do disco, nos modelos com display a visualização será na tela.

#### 2.5 - CONEXÃO DA TRAVA ELETROMAGNÉTICA "TRAVA"

Caso seja feita a opção pelo uso da Trava Eletromagnética (opcional), deve-se conectar o "Módulo Opcional Relé" neste conector. A central reconhecerá o módulo automaticamente e será adicionado um tempo para iniciar o movimento de abertura do automatizador após o acionamento da trava.

#### 2.6 - CONEXÃO DA LUZ DE GARAGEM "LUZ"

Caso seja feita a opção pelo uso de luz de garagem, deve-se conectar o "Módulo Opcional Relé" neste conector. A operação da luz de sempre estará habilitada.

#### 2.7 - CONEXÃO DO RECEPTOR AVULSO "RX"

Um receptor avulso pode ser adicionado à central através do conector "RX". Quando um comando é aceito, o LED CMD (comando) é acionado. O Jumper HRF deve ser retirado quando o receptor avulso é adicionado ao sistema de forma a desligar o receptor incorporado.

### 2.8 - CONEXÃO DA FOTOCÉLULA "FOTA"

Fotocélula de abertura, impede que o portão abra caso haja algum obstáculo no percurso de abertura.

Recomendação: Antes das conexões dos acessórios (Trava Eletromagnética e/ou Luz de Garagem/Sinaleira, botoeiras e etc), é recomendável éfetuar um teste geral de funcionamento da máquina. Para isto, basta pressionar o botão "+" para acionar o ciclo de aprendizagem do curso do automatizador.

Devem-se instalar as fotocélulas posicionadas a uma altura de cerca de 50 cm do piso (ou conforme recomendações do fabricante), de modo que o transmissor e o detector figuem alinhados um em relação ao outro. A conexão elétrica deve ser feita da seguinte forma:

Borne 2: 15V(+); Borne 1: GND (-); Borne 7: FOTA.

<sup>1</sup>Ver item PRIMEIRO ACIONAMENTO DO INVERSOR APÓS SER INSTALADO NO AUTOMA-TIZADOR (MEMORIZAÇÃO).

## 2.9 - CONEXÃO DA FOTOCÉLULA "FOTF"

Fotocélula de fechamento, impede que o portão feche caso haja algum obstáculo no percurso de fechamento.

Devem-se instalar as fotocélulas posicionadas a uma altura de cerca de 50 cm do piso (ou conforme recomendações do fabricante), de modo que o transmisor e o detector fiquem alinhados um em relação ao outro. A conexão elétrica deve ser feita da seguinte forma:

Borne 2: 15V(+); Borne 1: GND (-); Borne 3: FOTF.

#### 2.10 - CONEXÃO DA BOTOEIRA "BOT"

A central reconhece um comando de botoeira quando o borne BOT for conectado ao GND, ou seja, um pulso para GND.

Borne 1: GND (-); Borne 4: BOT (Contato NA).

#### 2.11 - CONEXÃO DA BOTOEIRA SOMENTE PARA ABERTURA "ABR"

A central reconhece um comando de abertura quando o borne ABR for conectado ao GND, ou seja, um pulso para GND.

Borne 1: GND (-); Borne 5: ABR (Contato NA).

#### 2.12 - CONEXÃO DA BOTOEIRA SOMENTE PARA FECHAMENTO "FEC"

A central reconhece um comando de fechamento quando o borne FEC for conectado ao GND e depois liberado, ou seja, um pulso para GND e em seguida o botão deve ser liberado.

Isso facilita o uso em sistemas de controle de acesso que utilizam fotocélulas ou laços indutivos para fechar automaticamente o portão ou cancela.

Borne 1: GND (-); Borne 6: FEC (Contato NA).

# ()<sub>ATENÇÃO:</sub>

O Controlador Lógico fornece 15 V (corrente contínua máxima de 300 mA) para a alimentação de fortocélulas e receptores. Caso os equipamentos necessitem de maior tensão ou corrente, será necessário o uso de uma fonte de alimentação auxiliar.

# 2.13 - CONEXÃO DOS SENSORES REEDS DE FIM DE CURSO "CACF"

A central reconhece um "reed" acionado quando o pino referente a ele na barra de pinos CACF (Comum, Reed Aberto, Comum, Reed Fechado) for conectado ao GND (Comum), ou seja, um pulso para GND.

A única condição que deve ser seguida é que o reed que representa o portão aberto deve ser conectado de forma que acenda o LED "RDA", pino do conector "CACF" marcado com a letra "A". E o LED "RDF" deve acender quando o portão estiver fechado, pino do conector "CACF" marcado com a letra "F".

#### 2.14 - CONECTOR "PROG"

Este conector é utilizado para realizar a comunicação entre a central e o programador PROG.

# 3 - FUNÇÃO LÓGICA DO SISTEMA PARA PORTÕES.

#### 3.1 – PRIMEIRO ACIONAMENTO DO INVERSOR APÓS SER INSTALADO (MEMORIZA-ÇÃO)

Quando o inversor for energizado pela primeira vez, após ser instalado ao automatizador, o portão deverá iniciar um movimento de abertura após um comando externo ou se o botão "+" for pressionado.

# Se o movimento <sup>'</sup>for de fechamento, desligue da energia e troque de posição dois fios do motor conectados ao borne da central.

Feito isso, pressione "+" ou acione um comando externo para a central.

Após esta condição, deixe o portão abrir até encostar-se ao batente de abertura ou acionar o REEDA. Depois ele irá reverter o sentido para fechar, deixe-o encostar-se ao batente de fechamento ou acionar o REEDF.

# () ATENÇÃO:

O portão pode operar somente com ENCODER ou ENCODER mais REED, mas não pode operar somente com REED. Durante o fechamento no período de memorização, somente um comando de fotocélula pode reverter o portão.

Agora o portão automático já está pronto para operar.

#### 3.2 - DO SEGUNDO ACIONAMENTO EM DIANTE QUANDO A CENTRAL FOR DESLI-GADA DA ENERGIA

Após a operação anterior o portão não necessitará gravar o percurso novamente. Ele simplesmente fechará lentamente após um comando, até encostar-se ao batente de fechamento, o motor desilgará após alguns segundos. O portão já está pronto para operar. Caso a fotocélula seja obstruida ou a central receba um comando durante este primeiro fechamento, o ponto de referência a ser buscado será o de abertura de forma a acelerar o reconhecimento de um ponto conhecido do opercurso.

IMPORTANTE: Em modo Híbrido, ou seja, REED mais ENCODER, se o portão estiver localizado em um dos REEDs o portão partirá com velocidade plena, sem precisar fazer reconhecimento de curso.

# () ATENÇÃO:

É importante colocar batentes de abertura e fechamento para o portão a ser automatizado.

# 4 - PROGRAMAÇÃO DOS PARÂMETROS DO INVERSOR

#### 4.1 – PROGRAMAÇÃO PELO DISPLAY INCORPORADO

A central possui um display gráfico incorporado que possibilita configurar seus parâmetros de forma semelhante ao PROG PPA, as teclas (+) e (-) servem para alterar o valor da função e a tecla (F) entra no menu e troca a função, veja o diagrama de exemplo:

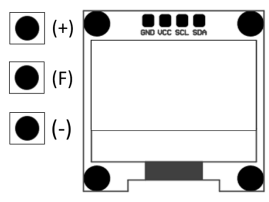

# 4.2 – PAINEL DE INSPEÇÃO

O display gráfico incorp<sup>6</sup>orado permite observar algumas informações importantes para diagnóstico de funcionamento e instalação, como por exemplo, entrada acionadas, percurso atual do automatizador, velocidade atual, número de ciclos e outros. Veja a ilustração abaixo:

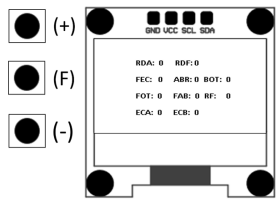

4.3 - TABELA DE FUNÇÕES Tabela de Funções de programação, essa tabela é a mesma para o PROG ou para o dis-play incorporado, porém quando o PROG estiver conectado, o display incorporado será desativado.

| Função                                                         | Descrição                                                                                                    |
|----------------------------------------------------------------|----------------------------------------------------------------------------------------------------|
| RF Código: Fixo/Rolante                                        | Protocolo de recepção de RF, fixo ou rolante.                                                                                                    |
| Gravar TX                                                      | Função para gravar e apagar Transmissores (TX)<br>– Gravar: nesta função, a central está prepardal<br>para gravar ou apagar transmissores (TX). Para gravar<br>um TX pressione o botão do transmissor desejado,<br>observe que o texto "Recebendo Sinal" aparecerá se<br>estiver recebendo o sinal e então pressione o botão<br>(+) para gravar. Observe que "Tx Cadastrado" aparece<br>quando recebe um sinal já gravado na central.<br>Z - Apagar: Para apagar os transmissores de RF gra-<br>vados na memória, pressione o botão (-) e o botão<br>(+) da Triflex ou PROG simultaneamente por 1920<br>e gundos, observe que o texto "Apagar TX" apagererá<br>a pás decorrido os to todos os transmissores grava-<br>dos serão apagados e a memória fa cratí avaía. |
| Função Semiautomático/<br>Tempo de pausa no modo<br>Automático | Tempo para fechamento automático até duzentos e<br>quarenta segundos (240s), quando o valor zero é<br>selecionado, o automatizador torna-se semiau-<br>tomático.                                                                                                    |
| Rampa de Fechamento                                            | Aumenta ou diminui a distância em que o automati-<br>zador começa a desacelerar no fechamento.                                                                                                    |
| Rampa de Abertura                                              | Aumenta ou diminui a distância em que o automati-<br>zador começa a desacelerar na abertura.                                                                                                    |
| Velocidade de Abertura                                         | Ajustar a <b>Velocidade</b> de abertura e fechamento do<br>Portão.<br><b>Obs:</b> o ajuste vai de 60Hz até 200Hz.                                                                                                    |
| Velocidade de Fechamento                                       | Ajustar a <b>Velocidade</b> de abertura e fechamento do<br>Portão.<br><b>Obs:</b> o ajuste vai de 60Hz até 200Hz.                                                                                                    |
| Velocidade de Rampa de<br>Abertura                             | Velocidade próximo aos pontos de parada durante<br>a abertura.                                                                                                    |
| Velocidade de Rampa de<br>Fechamento                           | Velocidade próximo aos pontos de parada durante<br>o fechamento.<br>O ajuste vai de 10Hz (mínimo) até 50Hz (máximo).                                                                                                    |
| Velocidade de Memorização                                      | Velocidade para memorização do percurso ou pri-<br>meiro movimento após a central ser energizada.<br>O ajuste vai de 10Hz (mínimo) até 50Hz (máximo).                                                                                                    |
| Força de operação                                              | Regula a força máxima permitida, vai de 20 a 100%.                                                                                                    |

| Força da rampa e Memoriza-<br>ção 0% a 32% | Caso seja necessário, pode-se diminuir a força do<br>motor durante a memorização, por exemplo, para<br>evitar a quebra da cremalheira. Para os casos de auto-<br>matizadores menores pode-se também aumentar a<br>força em baixas rotações para garantir o fechamento<br>e abertura total.<br>Recomenda-se em torno de 10% para máquinas para<br>condomínio e em torno de 20% para residenciais.                                                                                                    |
|--------------------------------------------|----------------------------------------------------------------------------------------------------|
| Tempo de Luz de Garagem                    | Seleciona o tempo em que a saida "LC" fica acionada<br>após o fechamento do portão. Passo de trinta em 30<br>segundos (30s) de zero (0s) a duzentos e quarenta<br>segundos (240s). Esta saida aciona automaticamente<br>quando alguma chave da DIP switch é acionada ou a<br>memorização é iniciada.                                                                                                    |
|                                            | ATENÇÃO: Esta Função também pode ser configu-<br>rada para Semáforo e retardo para abertura. Porém<br>somente pelo PROG ou Display incorporado pode ser<br>configurado para estas finalidades.                                                                                                    |
| Fotocélula Seguidora                       | Em alguns locais, por exemplo, condomínio, às vezes<br>é desejado que o portão feche automaticamente<br>assim que o automóvel saia do percurso do portão,<br>para isso você deve instalar uma fotocélula e habilitar<br>a função "Fotocélula Seguidora".<br>Pressione o botão (+) para habilitar e incluir o tempo<br>antes de iniciar o fechamento.<br>O valor mínimo é zero (0) e o valor máximo de oitenta<br>(80) segundos.                                                                        |
| Parada na Abertura                         | Durante a abertura permite parar o automatizador.<br><b>Desligado:</b> O automatizador abrirá totalmente sem-<br>pre. Este modo é bastante usado em condomínios<br>para evitar que vários comandos provenientes de<br>moradores diferentes acionem e parem o portão.<br>Desta forma o portão sempre abrirá totalmente.<br><b>Ligado:</b> O automatizador pode parar abrirdo através<br>de um comando.<br>Somente no Retardo: O automatizador pode parar se<br>estiver dentro do retardo para abertura. |
| Pulso de trava no Fecha-<br>mento          | Esta função habilita o pulso de trava no fechamento.<br>Ou seja, durante o fechamento e próximo ao batente<br>o pino da trava se recolhe para facilitar o fechamento<br>do portão.                                                                                                    |
| Velocidade de partida do<br>portão         | O valor mínimo de 20Hz com incremento de 1Hz até<br>100Hz.                                                                                                    |

| Folga entre portão e batente             | COMO AJUSTAR A FOLGA ENTRE O PORTÃO E O<br>BATENTE.<br>Caso seja necessário, pode-se ajustar o espaço entre<br>o batente e o portão quando o automatizador finaliza<br>o ciclo de fechamento ou abertura. Pode-se deixá-lo<br>mais próximo ou menos próximo do batente. O valor<br>mínimo de 0 e o valor máximo de 16.                                                                                                    |
|------------------------------------------|----------------------------------------------------------------------------------------------------|
|                                          | Importante: Para testar as mudanças é necessário<br>acionar o portão uma vez de forma que o automa-<br>tizador realize um ciclo de abertura e fechamento.                                                                                                    |
| Modelo de Automatizador                  | Opções disponíveis:<br>-Residencial: portões de baixo porte e automatiza-<br>dores de baixa potência;<br>-Condomínic: portões de maior porte e automatiza-<br>dores de alta potência e alto fluxo;                                                                                                    |
| Tensão de saída para o<br>motor a 60Hz   | ATENÇÃO: Só altere esta função se tiver certeza do<br>valor da tensão do motor, na dúvida deixe em 127V.<br>O valor padrão é 127V, que corresponde à maioria<br>dos motores (três fios pretos). Para usar nos motores<br>de três fios amarelos (220V) pode-se alterar o valor<br>desta função.                                                                                                    |
| Configuração do contato da<br>Fotocélula | Esta função permite configurar se a fotocélula opera<br>com contato normalmente fechado ou normalmente<br>aberto ou modo resistivo.<br>- Normalmente aberto: a entrada em repouso está<br>desconectada do GND, aceita um comando quando<br>é conectada ao GND.<br>- Normalmente fechada: a entrada em repouso deve<br>estar conectada ao GND, aceita um comando quando<br>é desconectada do GND.<br>- Resistiva: a entrada deve estar com todas as foto-<br>células conectadas e então pressiona-se o botão (+)<br>para calibrar este valor como padrão, qualquer valor<br>diferente que chegar será acionado um comando de<br>fotocélula. |
| Movimentar Motor                         | Esta função permite movimentar o motor para veri-<br>ficação de limites físicos para posicionamentos dos<br>reeds magnéticos.<br>O motor movimenta-se para um sentido enquanto<br>o botão (+) estiver pressionado e para outro sentido<br>quando for o botão (-).<br>É possível visualizar no display se os reeds foram<br>acionados.                                                                                                    |

| Função anti-vento     | Ao ser habilitada esta função impede que o portão<br>seja aberto de forma manual, através da utilização de<br>força pois ao forçar manualmente a abertura o motor<br>automaticamente aplica o movimento para fechar.<br>LIGADA: Impede a abertura manual do portão at-<br>ravés de força<br>DESLIGADA: Possibilita a abertura manual do portão |
|-----------------------|----------------------------------------------------------------------------------------------------|
| Abertura Pedestre     | Na função abertura pedestre é possível programar a<br>porcentagem de abertura do portão, essa função sai<br>de fábrica com 30% podendo ser alterado de 10% a<br>90% do percurso.                                                                                                    |
| TX Botão Pedestre     | Na função tx botão pedestre é possível escolher qual<br>botão do transmissor gravado enviará comando para<br>abrir a porcentagem do percurso escolhida na função<br>abertura pedestre.                                                                                                    |
| Borne Pedestre        | Na função borne pedestre é possível determinar qual<br>borne da central eletrônica triflex full range receberá<br>o comando de botão pedestre, podendo selecionar<br>as opções BOT (comando de abertura e fechamento)<br>ou ABR (comando somente de abertura).                                                                                 |
| Botoeira Somente Abre | Na função botoeira somente abre, é possível configu-<br>rar mais um comando de abertura para aplicação de<br>mais uma controladora de acesso.                                                                                                    |
| Idioma                | ldioma para impressão no display:<br>- Português<br>- Inglês<br>- Espanhol<br>- Francês                                                                                                    |

# 5 - APAGAR O PERCURSO GRAVADO

Para apagar o percurso, basta pressionar o botão (+) e o botão (-) segurá-los pressionados e aguardar a contagem mostrada no display, o mesmo pode ser feito pelo PROG, ao final desse processo o LED SN da central ficará aceso.

# 6 - APLICAR OS VALORES PADRÕES DE FÁBRICA

Para voltar os valores de fábrica nas funções, basta pressionar o botão (+) e o botão (-) segurá-los pressionados e aguardar a contagem mostrada no display para apagar o percurso, mantenha pressionada ainda até que comece a contagem para aplicar os valores padrões, espere chegar em 0s e então os valores voltaram para o padrão, o mesmo pode ser feito pelo PROG, ao final desse processo o LED SN da central piscará rapidamente.

#### 7 – SISTEMA DE ANTIESMAGAMENTO

O recurso de antiesmagamento permite detectar a presença de obstáculos no percurso do portão. No ciclo de operação normal, se detectado um obstáculo, o sistema tomará as seguintes atitudes:

a) No fechamento: o portão será acionado no sentido de abertura.

b) Na abertura: o motor será desligado e espera receber algum comando para iniciar o fechamento.

No ciclo de memorização, o recurso de antiesmagamento tem apenas a função de reconhecer os fins de curso de abecursa e fechamento, ou seja, o ponto do percurso onde foi detectado um obstáculo será interpretado como fim de curso.

ATENÇÃO: Esse sistema de antiesmagamento não é suficiente para evitar acidentes com pessoas e animais, portanto é obrigatório o uso de Fotocélulas nos automatizadores.

## 8 - TESTE DO FUNCIONAMENTO DO ENCODER

É possível testar o encoder do automatizador, para isso basta conectá-lo a central e verificar se os LEDs "ECA" e "ECB" estão piscando quando o automatizador é movimentado. Cada LED corresponde a um sensor, por exemplo, o LED "ECA" corresponde ao sensor A, dentro do motorredutor.

### 9 - SINALIZAÇÃO DE EVENTOS E FALHAS

#### 9.1 - SINALIZAÇÃO DE FUNCIONAMENTO DO MICROCONTROLADOR

A função principal do LED "SN" é indicar que o microcontrolador da placa está operacional, pisca com frequência aproximada de 1Hz.

#### 9.2 - SINALIZAÇÃO DE SOBRECORRENTE OU CURTO-CIRCUITO NO MOTOR

O LED "SN" pisca rapidamente de 0,1 s em 0,1 s para alertar que a etapa de potência desarmou por motivo de sobrecorrente ou curto-circuito no motor. A central poderá operar normalmente após 10s da ocorrência da sobrecarga.

#### 9.3 - SINALIZAÇÃO DE FALTA DA EEPROM

O LED "SN" pisca duas vezes quando a Memória não está presente.

#### 9.4 - SINALIZAÇÃO DE EEPROM COM DADOS INVÁLIDOS

O LED "SN" pisca três vezes quando a Memória está presente mas possui um conteúdo que o microcontrolador não identifica como Código de Transmissor Válido.

#### 9.5 - SINALIZAÇÃO DE FIM DE CURSO ABERTO

O LED "FC" pisca quando o portão se encontra em região de fim de curso aberto.

#### 9.6 - SINALIZAÇÃO DE FIM DE CURSO FECHADO

O LED "FC" fica aceso quando o portão se encontra em região de fim de curso fechado.

### 9.7 - SINALIZAÇÃO DE CARGA NOS CAPACITORES

O LED "BUS" indica que existe carga nos capacitores da etapa de Potência. Atenção: Não se deve tocar na região de potência (região dos capacitores) da placa enquanto este led estiver aceso mesmo depois do inversor ser desligado da rede elétrica!

#### 9.8 - SINALIZAÇÃO DE COMANDOS

O LED "CMD" aceso indica que a central está recebendo algum comando das entradas digitais, como por exemplo, ABR, FEC, BOT ou FOT.

### 10 - PROBLEMAS E SOLUÇÕES

| Falha                                                                                                    | Causa                                                                                          | Solução                                                                                                    |
|----------------------------------------------------------------------------------------------------|------------------------------------------------------------------------------------------------|----------------------------------------------------------------------------------------------------|
| O portão não corresponde<br>ao percurso do local<br>instalado (freia antes do<br>batente de fechamento ou<br>bate no fechamento). | Existe um percurso<br>gravado diferente<br>do percurso do local<br>instalado.                  | Resetar o percurso<br>gravado.                                                                                                    |
| Portão permanece aberto e<br>quando recebe comandos<br>para abrir ele fecha.                                                      | A memorização não foi<br>realizada corretamente.                                               | Ver item: Primeiro<br>acionamento do inversor<br>após ser instalado no<br>portão automático<br>(memorização).                             |
| LED "SN" piscando<br>rapidamente e o motor<br>desliga.                                                                            | Sensor de corrente<br>atuando. Isso pode<br>acontecer quando<br>o motor está com<br>problemas. | Verificar resistência do<br>estator. Verificar a corrente<br>no motor (deve ser menor<br>que 3A RMS médio e 5A<br>RMS de pico (Max. 2s)). |

#### DECLARAÇÃO CE DE INCORPORAÇÃO DE QUASE-MÁQUINAS

Identificação: CE PPA 002 (Revisão: 0)

#### Fabricante:

| Nome da empresa: | MOTOPPAR INDÚSTRIA E COMÉRCIO DE AUTOMATIZADORES LTDA |
|------------------|-------------------------------------------------------|
| Endereço:        | AV. DR LABIENO DA COSTA MACHADO, 3526                 |
| ,                | GARÇA, SÃO PAULO, 17406-200 – BRAŠIL                  |

#### Representante / Pessoa autorizada a compilar o arquivo técnico:

| Nome da empresa: / | AUTOMATISMOS PPA EUROPA S.L                         |
|--------------------|-----------------------------------------------------|
| Endereço: 0        | CALLE JOAN FUSTER ORSTELLS, 13, LOC-3               |
| · .                | SAINT FELIU DE LLOBREGAT, 08980, BARCELONA – ESPAÑA |

#### Essa declaração de conformidade é emitida sob única responsabilidade do fabricante, declarando que:

#### A seguinte quase-máquina é o objeto dessa declaração:

Tipo de produto: Central eletrônica para automatização de portas, portões, cancelas e congêneres. Modelo: Triflex Connect Brushless 24V CE, Triflex Connect CE, Triflex Connect Full Range CE, Triflex Connect Dupla CE, Agility Hubrida CE

#### O objeto desta declaração descrito acima está em conformidade com todos os requisitos aplicáveis da diretiva 2006/42/EC

#### O objeto desta declaração descrito acima está em conformidade com a legislação harmonizada da Comunidade:

DIRETIVA 2014/30/UE DO PARLAMENTO EUROPEU E DO CONSELHO de 26 fevereiro 2014 relativa à harmonização da legislação dos Estados-Membros respeitante à compatibilidade eletromagnética.

DIRETIVA 2011/65/UE DO PARLAMENTO EUROPEU E DO CONSELHO de 8 junho 2011 relativa à restrição do uso de determinadas substâncias perigosas em equipamentos elétricos e eletrônicos

#### As normas harmonizadas consideradas para conformidade são:

#### Diretiva de máquinas (2006/42/EC):

BS EN 60335-1:2012+AC:2014+A11:2014, BS EN 60335-2-103:2015

#### Diretiva EMC (2014/30/EU): EN IEC 61000-6-2:2019, EN IEC 61000-6-3:2021

#### Diretiva RoHS (2011/65/EU).

A documentação técnica relevante é compilada de acordo com o Anexo VII, parte B da diretiva 2006/42/EC;

Em resposta a uma solicitação embasada pelas autoridades nacionais, a informação relevante será transmitida;

A quase-máquina não deve ser colocada em serviço até que a máquina final à qual ela será incorporada tenha sido declarada em conformidade com as provisões da Diretiva de Máquinas (2006/42/EC)

GARÇA, BRASIL - 18/11/2022

Samuel Peres CEO MOTOPPAR INDÚSTRIA E COMÉRCIO DE AUTOMATIZADORES ITDA.

# EN - ENGLISH (translated from the original manual)

#### 1 – PRESENTATION: ELECTRONIC SYSTEM TECHNICAL FEATURES

The Triflex Full Range Central Board with Display allows all parameters to be configured through the PROG programmer in four languages (Portuguese, English, Spanish or French). It can control all PPA operator models with three-phase induction motors. It has an EEProm I memory that stores the codes of the Transmitters recorded in encrypted form. The board is also compatible with Rolling Code Transmitters with PPA's own protocol.

PAS own protocol. System activation can be carried out via remote control through the built-in radio receiver, a single receiver or any other device that provides a normally open (N.O.) contact, such as a push button.

#### 2 – BOARD

# 2.1 – ELECTRICAL CONNECTIONS

Electrical connections can be seen in the following diagram:

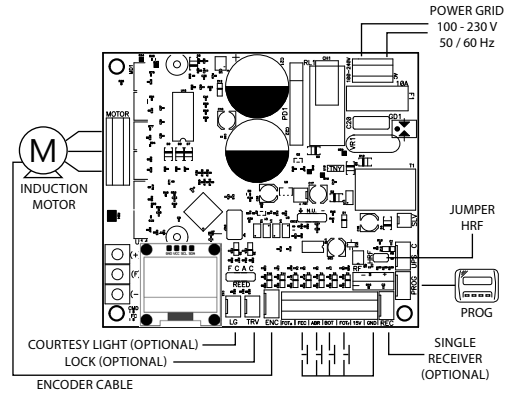

#### 2.2 - SYSTEM POWER

The mains connection must be made at the L and N input of the power terminal, AC connector, see figure 1.

WARNING: The operator input voltage is 100 - 230V, 50 Hz / 60 Hz.

#### 2.3 - MOTOR CONNECTION

The three wires of the motor must be connected to the "MOTOR" terminal.

### 2.4 - ENCODER "ENC" CONNECTION

It is used to connect the encoder, through an appropriate cable, between the motor and the board. Inside the operator reduction box there are sensors that have the function of providing direction of travel information and gate position during operation. Such information is essential for proper operation of the operator. There are two sensors inside the encoder, each one of them is represented by the ENCA ad ENCE ELDS. Each one of them lights up according to the position of the disc, in the models with display the view will be on screen.

#### 2.5 - CONNECTION OF THE ELECTROMAGNETIC LOCK "TRV"

If an Electromagnetic Lock (optional) is used, the "Optional Relay Module" must be connected to this connector. The board will recognize the module automatically and a time will be added to start the opening movement of the operator after the lock is activated.

#### 2.6 - COURTESY LIGHT CONNECTION "LG"

If a courtesy light is used, the "Optional Relay Module" must be connected to this connector. Courtesy light operation is always enabled.

#### 2.7 - SEPARATE RECEIVER CONNECTION "RX"

A separate receiver can be added to the board via the "RX" connector. When a command is accepted, the CMD LED (command) is triggered. The HRF Jumper must be removed when the separate receiver is added to the system in order to turn off the built-in receiver.

#### 2.8 - PHOTOCELL CONNECTION "FOTA"

Opening photocell, prevents that the gate opens if there is any obstacle during the gate opening path.

Recommendation: Before the accessory connections (Electromagnetic Lock and/or Courtesy Light, push buttons), it is recommended to realize a general operating test. To do that, press the button '+' to activate the operator switch. The photocells must be installed at a 50cm height from the ground (or as recommended by the manufacturer) in order to align the transmitter and the receiver with each other. The electrical connection must be made as it follows:

Terminal 2: 15V(+); Terminal 1: GND (-); Terminal 7: FOTA.

## 2.9 - PHOTOCELL CONNECTION "FOTF"

The closing photocell prevents that the gate closes if there is any obstacle during the gate closing path.

The photoce ls must be installed at a 50cm height from the ground (or as recommended by the manufacturer), in order to align the transmitter and the receiver with each other. The electrical connection must be done as it follows:

Terminal 2: 15V(+); Terminal 1: GND (-); Terminal 3: FOTF.

#### 2.10 – PUSHBUTTON CONNECTION "BOT"

The board recognizes a button control when the BOT terminal is connected to the GND, or a pulse for GND.

Terminal 1: GND (-) Terminal 4: BOT (Normally Open Contact – N.O.)

#### 2.11 - PUSHBUTTON CONNECTION ONLY FOR OPENING "ABR"

The board recognizes an opening command when the ABR terminal is connected to the GND, or a pulse for GND.

Termina 1: GND (-); Terminal 5: ABR (Normally Open Contact – N.O.)

# 2.12 - PUSHBUTTON CONNECTION ONLY FOR CLOSING "FEC"

The board recognizes a closing command when the FEC terminal is connected to the GND and then released, or a pulse for GND and then the button must be released. This can also be used in access control systems that use photocells or inductive loops to automatically close the gate or barrier.

Terminal 1: GND (-); Terminal 6: FEC (Normally Open Contact – N.O.)

# () WARNING:

The Control Board provides 15 V (maximum continuous current of 300 mA) for powering the photocells and receivers. If the equipments require more voltage or current, it will be necessary an auxiliary power supply.

#### 2.13 - CONNECTION OF REED SENSORS LIMIT SWITCH "CACF"

The control board recognizes an activated 'reed' when the pin corresponding to it on the CACF pin bar is connected to the GND, or a pulse to the GND. The only condition that must be followed is that the reed that represents the open gate must be connected in such a way that the 'RDA' LED lights, connector pin 'CACF' marked with the letter 'R'. And the 'RDF'LED must light when the gate is closed, connector pin 'CACF' marked with the letter 'R'.

#### 2.14 - "PROG" CONNECTOR

This connector is used to set the communication between the board and the PROG.

#### 3 - LOGICAL FUNTION OF THE GATE SYSTEM

#### 3.1 - FIRST OPERATION AFTER THE INSTALLATION (GATE TRAVEL RECOGNITION)

When the control board is powered up for the first time, after the operator being properly installed, the gate shall start an opening movement after an external command or if the '+' button is pressed.

#### If the movement is for closing, turn it off from the power cycle and switch the position of the motor wires connected to the board terminal.

Press the '+' button or proceed with an external command. The gate should start opening. Let the gate reach the opening physical stop or the REEDA is activated. Then, it will automatically reverse the movement direction to close; let it reach the closing physical stop or activate REEDE.

The operator can work only with either ENCODER or ENCODER + REED but it cannot work only with a REED. During the closing travel recognition only the obstruction of the external entrapment protection device can reverse the gate movement direction.

The gate is now ready to operate.

# 3.2 - GATE OPERATION AFTER A POWER CYCLE (TRAVEL RECOGNIZED)

After the previous operation, the gate does not need to recognize the travel again. The gate simply closes slowly after a command, until it reaches the closing physical stop. The motor will turn off and the operator is ready to use again. If the photocell is obstructed or the board receives a command during this first closing, the gate movement direction will be reversed and, in this case, when the gate is fully opened the operator is ready to use.

NOTE: On Hybrid Mode, or REED + ENCODER, if the gate is in one of the REEDs, the gate will move with its total speed, without needing the recognition of the travel.

# () WARNING:

To operate the gate, it is important to install opening and closing physical stops.

# 4 - JUMPER PARAMETERS PROGRAMMING

#### 4.1 - PROGRAMMING BY THE BUILT-IN DISPLAY

The board has a built-in display that allows programming its parameter similarly to PPA PROG, the buttons (+) and (-) are to switch the function and the button (F) is for the setup menu and it switches the function, as it follows:

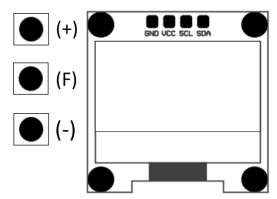

#### 4.2 - CONTROL DASHBOARD

The built-in display allows observing some important information to functioning and operating diagnosis, for instance, activated terminals, travel, current speed, number of cycles and others.

As it follows:

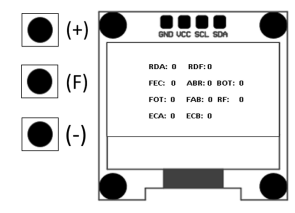

#### 4.3 – PROGRAMMING FUNCTION TABLE

This table is the same for the PROG or built-in display, however when the PROG is activated, the built-in display is inactivated.

| Function                                               | Description                                                                                                    |
|--------------------------------------------------------|----------------------------------------------------------------------------------------------------|
| RF Code: Fixed / Rolling                               | Protocol of reception of RF, Fixed or Rolling                                                                                                    |
| Record TX                                              | Record or delete function of Transmitters (TX)<br>1- Record: In this function, the board is ready to re-<br>cord or delete the transmitters (TX). To record a TX,<br>press the desired transmitter button, note that the<br>text "Receiving Signal" shows up, and then press the<br>button (+) to record. Note that TX registered" shows<br>up when it receives a signal already recorded in the<br>board.<br>2- Delete: To delete the RF transmitters recorded in<br>the memory, press the Triffex button (+) and (+) or<br>PROG at the same time for 10s, note theta the text<br>Toelete TX" shows up and after the 10s the recorded<br>transmitters will be deleted, and the memory will be<br>empty. |
| Semi-automatic function /<br>automatic mode pause time | Time for automatic closing up to two hundred forty<br>seconds (240s), when the zero value is selected, the<br>operator becomes semi-automatic.                                                                                                    |
| Closing end of travel zone                             | Increase or reduce the distance in which the operator<br>starts to slow down when closing.                                                                                                    |
| Opening end of travel zone                             | Increase or reduce the distance in which the operator<br>starts to slow down when opening.                                                                                                    |
| Opening speed                                          | Adjust the opening and closing <b>speed</b> of the gate.<br><b>Note:</b> the adjustment is from 60Hz to 200Hz.                                                                                                    |

| Closing speed                                       | Adjust the opening and closing <b>speed</b> of the gate.<br><b>Note:</b> the adjustment is from 60Hz to 200Hz.                                                                                                    |
|-----------------------------------------------------|----------------------------------------------------------------------------------------------------|
| Opening End of Travel Speed                         | Speed close to the gate stop part during the opening.<br>The adjustment is from 10Hz (minimum) to 50Hz<br>(maximum).                                                                                                    |
| Closing End of Travel Speed                         | Speed close to the gate stop part during the closing.<br>The adjustment is from 10Hz (minimum) to 50Hz<br>(maximum)                                                                                                    |
| Recognition time speed                              | Speed to recognize the travel or the first movement<br>after the board being powered.<br>The adjustment is from 10Hz (minimum) to 50Hz<br>(maximum).                                                                                                    |
| Operator strength                                   | Adjust the permitted maximum strength, it is from 20 to 100%.                                                                                                    |
| End of travel strength and<br>recognition 0% to 32% | If necessary, it is possible to decrease the motor force<br>during the travel recognition, for example, to avoid<br>that the rack bar breaks.<br>It is also possible to increase the strength, if nec-<br>essary, in smaller operators to guarantee the total<br>opening and closing.<br>It is recommended around 10% to operators in con-<br>dominiums and around 20% in residentials.                                                                  |
| Courtesy light time                                 | Selects the time the "LG" output is activated after the<br>gate is closed. The adjustment step is thirty seconds<br>(30s), with values from zero (0) to two hundred and<br>forty seconds (240s). This output is automatically ac-<br>tivated when any key of the DIP switch is triggered, or<br>the recognition process is started.                                                                                                    |
|                                                     | NOTE: This function can also be set to traffic light and<br>pre-flashing light for opening. However, only through<br>PROG or bult-in display these ends shall be set.                                                                                                    |
| Photocell "follower mode"                           | In some facilities, such as a condominium, it is neces-<br>sary that the gate closes automatically as soon as the<br>vehicle gets out from the gate path. In order to do<br>so, it must be installed a photocell and the "photocell<br>follower mode" function must be enabled.<br>Press the (+) to enable it and to include the time<br>before the automatic closing. The minimum value<br>is zero (0) and the maximum value is eighty (80)<br>seconds. |

| Stop in the opening                  | It allows stopping the operator during the opening.<br>Off: the operator will always totally open. This mode<br>is frequently used in condominiums to avoid lots of<br>commands which come from different dwellers that<br>enable and stop the gate. Therefore, the gate will al-<br>ways totally open.<br>On: The operator can stop opening through a com-<br>mand.<br>Delay only: The operator shall stop if it is in the Delay<br>mode for the opening.                                                                                                    |
|--------------------------------------|----------------------------------------------------------------------------------------------------|
| Lock pulse in the closing            | This function enables the pulse for a lock when the<br>gate is closing. During the closing movement and<br>close to the physical stop limit the lock pin contracts<br>to ease the closing of the gate.                                                                                                    |
| Start speed of the gate              | The minimum value of 20Hz with the increase of 1Hz up to 100Hz.                                                                                                    |
| Gap between the gate and<br>the stop | If necessary, the space between the stop and the<br>gate can be adjusted when the operator completes<br>the closing or opening cycle. It can be closer or far<br>from the stop. The minimum value of 0, increment<br>and decrement from 1 to the maximum value of 16.                                                                                                    |
|                                      | Note: To test the changes, it is necessary to operate<br>the gate once, so that the operator system performs<br>an opening and closing cycle.                                                                                                    |
| Operator model                       | Available Options:<br>-Residential: smaller-sized gates and low-power<br>operators;<br>-Condominium: larger-sized gates and high-power<br>and high flow rated operators;                                                                                                    |
| Operator output voltage<br>60hz      | Warning: Solely change this function if it is sure<br>about the operator voltage. In case of doubt, let it in<br>127V, the standard value is 127V, which corresponds<br>the most part of operators (three black wires).                                                                                                    |
| Configuring the photocell contact    | This function allows the configuration if the photocell<br>runs with normally open or close contact or resistive<br>mode.<br>-Normally open: The standby terminal is disconnect-<br>ed from the GND, it accepts a command, when it is<br>connected to the GND.<br>-Normally close: The standby terminal shall be con-<br>nected to the GND. It accepts a command when it is<br>connect to the GND.<br>-Resistive: The terminal shall have all the photocell<br>connected and then press the button (+) to set this<br>value as standard, any other different value which is<br>in will activate a photocell command. |

| Moving the operator     | This function allows moving the operator to verify<br>the physical limits to locate the magnetic reeds.<br>The operator moves to one direction meanwhile the<br>button (+) is pressed and to the other direction when<br>it is the button (-) pressed.<br>It is possible to check on the display if the reeds were<br>added. |
|-------------------------|----------------------------------------------------------------------------------------------------|
| Anti wind               | When enabled, this function obstructs the opening<br>of the gate manually through human strength; when<br>manually forced to open, the operator automatically<br>applies the closing movement.<br>Enabled: Does not allow opening the gate manually<br>by using force.<br>Disabled: Allows opening the gate manually.        |
| Pedestrian opening      | Pedestrian opening function provides the opening<br>percentage of the gate, this function is factory set<br>to 30% and it can be changed from 10% to 90% of<br>the travel.                                                                                                    |
| TX pedestrian button    | It is possible to choose which recorded transmitter<br>button will send a command to open the percent-<br>age of the travel chosen in the pedestrian opening<br>function.                                                                                                    |
| Pedestrian terminal     | It is possible to determine which terminal of the<br>Triflex Full Range board will receive the Pedestrian<br>Button command, by selecting BOT (Opening and<br>Closing command) or ABR (Only Opening command).                                                                                                    |
| Only opening pushbutton | It is possible to configure one more opening com-<br>mand to applying one more access controller.                                                                                                    |
| Language                | Language for the Display printing:<br>-Portuguese<br>English<br>-Spanish<br>-French                                                                                                    |

#### 5 - ERASE THE RECOGNIZED GATE TRAVEL

PIn order to erase the acquired travel, simply press both buttons (+) and (-) at the same time and keep them pressed and await the counting shown on the display, the same may be done on the PROG, at the end of this process the SN LED of the board will remain lit.

## 6 - APPLY FACTORY DEFAULTS

In order to return the factory settings to all functions, simply press both buttons (+) and (-) and hold them pressed and await the counting shown on the display to erase the travel, keep it pressed until the standard values application counting starts, walt it reach zero seconds (0s) and then the settings will be factory default, the same may be done on the PROG, at the end of this process, the SNL ED of the board will quickly blink.

#### 7 - ANTI-CRUSHING SYSTEM

The anti-crushing feature allows the operator to detect the presence of obstacles in the gate path. In the normal operating cycle, if an obstacle is detected, the system will take the following actions:

a) When closing: the gate will be activated in the opening direction.

b) When opening: the engine will shut down and wait for some command to start the closing.

When recognizing the travel, the anti-crushing feature only has the function of recognizing the opening and closing limits, ie the point of the path where an obstacle was detected will be interpreted as a limit switch.

WARNING: This anti-crushing system is not enough to avoid accidents with people and animals; however, it is mandatory the use of photocells in the operators.

#### 8 - ENCODER OPERATION TEST

It is possible to test the encoder of the operator by connecting it to the board and checking if the "ECA" and "ECA" LEDs are flashing when the operator is moved. Each LED corresponds to a sensor, for example, the "ECA" LED corresponds to the sensor A, inside the gear motor.

#### 9 - EVENTS AND FAILURES INDICATIONS

#### 9.1 - MICROCONTROLLER OPERATION INDICATION

The main function of the "SN" LED is to indicate that the controller board is operating. It flashes with a fixed frequency of  $\sim 1$  Hz.

#### 9.2 - MOTOR OVER CURRENT OR SHORT CIRCUIT INDICATION

The "SN" LED flashes rapidly (in a 0.1- second interval) to warn that the power stage has tripped due to overcurrent or short circuit in the motor. The board may operate normally after 10s of the occurrence of the overload.

#### 9.3 - EEPROM FAULT INDICATION

The "SN" LED flashes twice when Memory is not present.

#### 9.4 - EEPROM WITH INVALID DATA INDICATION

The "SN" LED flashes three times when Memory is present, but it has a content that the microcontroller does not identify as a Valid Transmitter Code.

#### 9.5 - OPEN LIMIT SWITCH INDICATION

The "FC" LED flashes when the gate reaches an open limit switch.

#### 9.6 - CLOSED LIMIT SWITCH INDICATION

The "FC" LED is lit when the gate reaches a closed limit switch.

#### 9.7 - LOAD IN THE CAPACITORS INDICATION

The "BUS" LED indicates that there is load on the power stage capacitors. WARNING: The power region (capacitor region) of the board must not be touched while this LED is life even after the inverter is disconnected from the electricity grid!

#### 9.8 - COMMAND INDICATION

The "CMD" LED on indicates that the board is receiving some command from the digital inputs, such as ABR, FEC, BOT or FOT.

# 10 - PROBLEMS/DEFECTS AND TROUBLESHOOTING

| Defects                                                                                                    | Propable causes                                                                               | Corrections                                                                                                    |
|----------------------------------------------------------------------------------------------------|-----------------------------------------------------------------------------------------------|----------------------------------------------------------------------------------------------------|
| The gate does not<br>correspond to the path<br>of the place where the<br>operator has been installed<br>(it brakes before it reaches<br>the stop or slams when<br>closing). | The recorded path is<br>different from the place<br>where the operator has<br>been installed. | Reset the recorded path.                                                                                                    |
| Gate remains open and<br>when it receives commands<br>to open, it closes.                                                                                                   | Travel recognizing<br>was not performed<br>correctly.                                         | Refer to item: First<br>operation after installation<br>(gate travel recognition)                                                     |
| LED "SN" flashes quickly and the motor turns off.                                                                                                    | Current sensor<br>activated. This may<br>happen when the motor<br>has a malfunction.          | Check the stator resistance.<br>check the motor current (it<br>must be less than 3A RMS<br>with 5A RMS peak current -<br>2s maximum). |

#### EU DECLARATION OF INCORPORATION OF PARTLY COMPLETED MACHINERY

#### Identification Number:

CE PPA 002 (Revision: 0)

#### Manufacturer:

Company Name: MOTOPPAR Address: AV. DR LAB

MOTOPPAR INDÚSTRIA E COMÉRCIO DE AUTOMATIZADORES LTDA. AV. DR LABIENO DA COSTA MACHADO, 3526 GARCA. SÃO PAULO, 17406-200 - BRASIL

#### Authorized Representative / Person authorized to compile the Technical File:

Company Name: AUTOMÁTISMOS PPA EUROPA S.L Address: CALLE JOAN FUSTER ORSTELLS, 13, LOC-3 SAINT FELIU DE LLOBREGAT, 08980, BARCELONA - ESPAÑA

# This declaration of conformity is issued under the sole responsibility of the manufacturer, which declares that:

#### The following partly completed machinery is the object of this declaration:

Product Type: Control board to operators for doors, gates, barriers and others. Models: Triflex Connect Brushless 24V CE, Triflex Connect CE, Triflex Connect Full Range CE, Triflex Connect Dupla CE, Aaility Hibrida CE.

#### The object of the declaration described above is in conformity with all applicable requirements of Directive 2006/42/EC on machinery.

# The object of the declaration described above is in conformity with the relevant Community harmonization legislation:

DIRECTIVE 2014/30/EU OF THE EUROPEAN PARLIAMENT AND OF THE COUNCIL of 26 February 2014 on the harmonisation of the laws of the Member States relating to electromagnetic compatibility

DIRECTIVE 2011/65/EU OF THE EUROPEAN PARLIAMENT AND OF THE COUNCIL of 8 June 2011 on the restriction of the use of certain hazardous substances in electrical and electronic equipment

#### The relevant harmonised standards considered for compliance are:

#### Machinery Directive (2006/42/EC):

BS EN 60335-1:2012+AC:2014+A11:2014, BS EN 60335-2-103:2015

#### EMC Directive (2014/30/EU): EN IEC 61000-6-2:2019, EN IEC 61000-6-3:2021

#### RoHS Directive (2011/65/EU).

The relevant technical documentation is compiled in accordance with Annex VII, part B of Directive 2006/42/EC;

In response to a reasoned request by the national authorities, the relevant information will be transmitted;

The partly completed machinery must not be put into service until the final machinery into which it is to be incorporated has been declared in conformity with the provisions of the Machinery Directive (2006/42/EC)

GARÇA, BRASIL - 18/11/2022

/ Samuel Peres CEO MOTOPPAR INDÚSTRIA E COMÉRCIO DE AUTOMATIZADORES LTDA.

# ES – ESPAÑOL (traducido del manual original)

#### 1 – PRESENTACIÓN: CARACTERÍSTICAS TÉCNICAS DEL SISTEMA ELECTRÓNICO

La Central de comando Electrónica Triflex Full Range con pantalla permite que todos sus parámetros sean definidos a través del programador electrónico PROG en cuatro idiomas (portugués, inglés, español o francés). Ella puede ser instalada en todos los modelos de automatizadores de PPA con motores de inducción.

Ella posee una memoria EEProm1 que almacena los códigos de los Transmisores grabados de forma encripatad. La Central es también compatible con Transmisores de Código Rodante (variable) con protocolo propio de PPA. Se puede accionar el sistema por control remoto, a través del receptor de radiofrecuencia incorporado, un receptor suelto o por cualquier otro dispositivo que tenga un contacto NA (normalmente abierto) como, por ejemplo, una botonera.

#### 2 – CENTRAL CONTROLADORA

#### 2.1 – CONEXIONES ELÉCTRICAS

Vea las conexiones eléctricas en general en el gráfico abajo:

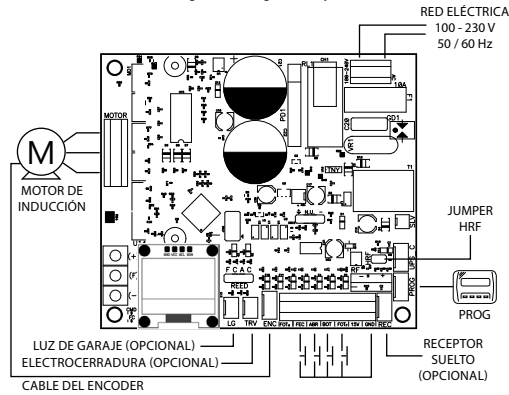

# 2.2 - ALIMENTACIÓN DEL SISTEMA

Se debe hacer la conexión de la red eléctrica en las entradas L y N del borne de alimentación, conector AC, vea figura 1.

IMPORTANTE: La tensión de entrada del automatizador es 100 - 230V y la frecuencia de la red eléctrica es de 50 Hz o 60 Hz.

### 2.3 - CONEXIÓN DEL MOTOR DE INDUCCIÓN

Los tres cables (alambres) del motor deben ser conectados al borne "MOTOR". NO ES NE-CESARIO CUMPLIR LA SECUENCIA DE COLORES<sup>1</sup>.

#### 2.4 - CONEXIÓN DEL ENCODER "ENC"

Es utilizado para la conexión del encoder, a través de un cable adecuado, entre el motor y la Central Controladora. Dentro de la caja de velocidades del automatizador hay sensores que suministran informaciones de sentido de: desplazamiento y posición del portón durante la operación (funcionamiento). Estas informaciones son esenciales para el funcionamiento adecuado del automatizador.

Hay dos sensores dentro del encoder y cada uno está representado por los LEDs ENCA y ENCB. Ellos encienden según la posición del disco, los modelos con pantalla la visualización será en la pantalla.

#### 2.5 - CONEXIÓN DE LA ELECTROCERRADURA "LOCK"

Si se quiere usar una electrocerradura (opcional), se debe conectar el "Módulo Opcional Relé" en este conector. La central reconocerá el módulo automáticamente y añadirá un intervalo de tiempo para empezar el movimiento de apertura del automatizador tras el accionamiento de la traba (electrocerradura).

#### 2.6 - CONEXIÓN DE LUZ DE GARAJE "LUZ"

Si se quiere usar luz de garaje, se debe conectar el "Módulo Opcional Relé" en este conector. El funcionamiento de la luz de garaje estará siempre habilitado.

#### 2.7 - CONEXIÓN DEL RECEPTOR SUELTO "RX"

Se puede añadir un receptor suelto pode a la central a través del conector "RX". Cuando un comando es aceptado, el LED CMD (comando) enciende. Se debe sacar el Jumper (puente, saltador) "HRF" cuando el receptor suelto es añadido al sistema para apagar el receptor incorporado.

# 2.8 - CONEXIÓN DE LA FOTOCÉLULA "FOTA"

Fotocélula de apertura detén el portón de abrir si haya algún obstáculo en la carrera de apertura.

Recomendación: Antes de conectar los accesorios (Electrocerradura y/o luz de garaja) botorera), se efectiva un proba general de funcionamiento del automatizador. Para la la presione el botón \*\* para activar el ciclo de aprendizaje de la carrera del automatizador. Se debe instalar las fotoceldas colocadas a una altura de aproximadamente 50 cm del suelo (o según recomendaciones del fabricante), de forma que el transmisor y el receptor se oueden a inleados uno en relación con el otro. La conexión eléctrica debe ser así

Borne 2: 15V(+); Borne 1: GND (-); Borne 7: FOTA.

<sup>1</sup>Mirar el artículo PRIMER ACCIONAMIENTO DEL INVERSOR TRAS LA INSTALACIÓN (MEMORIZACIÓN).

# 2.9 - CONEXIÓN DE LA FOTOCÉLULA "FOTF"

Fotocélula de cerramiento detén que el portón se cierre si haya algún obstáculo en la carrera de cerramiento.

Se debe instalar las fotocélulas a una altura de aproximadamente 50 cm del suelo (o según recomendaciones del fabricante), de forma que el transmisor y el receptor se queden alineados uno en relación con el otro. La conexión eléctrica debe ser así:

Borne 2: 15V(+); Borne 1: GND (-); Borne 3: FOTF.

#### 2.10 - CONEXIÓN DE BOTONERA "BOT"

La central reconoce un comando de botonera cuando el borne BOT ha sido conectado al GND, esto es, un pulso para GND.

Borne 1: GND (-); Borne 4: PBU (Contacto NA).

#### 2.11 - CONEXIÓN DE BOTONERA SOLAMENTE PARA APERTURA "ABR"

La central electrónica reconoce un comando de apertura cuando el borne OPE sea conectado al GND, esto es, un pulso para GND.

Borne 1: GND (-); Borne 5: ABR (Contacto NA).

#### 2.12 - CONEXIÓN DE BOTONEIRA SOLAMENTE PARA CIERRE "FEC"

La central electrónica reconoce un comando de cierre cuando el borne FEC sea conectado al GND y después suelto, esto es, un pulso para GND y posteriormente el botón debe ser suelto.

Eso facilita el uso en sistemas de control de acceso que utilizan fotocélulas o lazos inductivos para cerrar automáticamente el portón.

Borne 1: GND (-); Borne 6: FEC (Contacto NA).

# () IMPORTANTE:

El Controlador Lógico suministra 15 V (corriente continua máxima de 120 mA) para alimentación de fotocélulas y receptores. Caso los equipos necesiten de más tensión o corriente mayor, se debe usar una fuente de energia auxiliar.

#### 2.13 - CONEXIÓN DE LOS SENORES REEDS DE FINAL DE CARRERA "CACF"

La central reconoce un "reed" accionado cuando el pine referente a él en el conector de pines CACF sea conectado al GND, esto es, un pulso para GND.

La única condición que debe ser observada es que el reed que representa el portón abierto debe ser conectado de forma que el LED "RDA" encienda, pine del conector "CACF" marcado con la letra "A". Y el LED "RDF" debe encender cuando el portón esté cerrado.

#### 2.14 - CONECTOR "PROG"

Conector de comunicación externa con la central electrónica, para uso de PROG.

# 3 - FUNCIÓN LÓGICA DEL SISTEMA

#### 3.1 - PRIMER ACCIONAMIENTO TRAS LA INSTALACIÓN (MEMORIZACIÓN)

Cuando el inversor sea energizado por la primera vez, tras ser instalado en el automatizador, el portón debe empezar un movimiento de apertura tras un comando externo o si el botón "+" sea pulsado.

# Si el movimiento sea de cierre, quite de la energía para cambiar el sentido de operación del motor conectado al borne de la central.

Una vez hecho esto, pulse "+" o accione un comando externo para la central. Esto hecho, deje el portón abrir hasta que él se recueste en el tope de apertura o accionar el REEDA. Después, él va a revertir el sentido para cerrar, deje que él se recueste en el tope de cierre o que accione el REEDF.

# **()**NOTA:

El automatizador de portón puede funcionar solamente con ENCODER o ENCODER y REED automáticamente, pero no puede funcionar solamente con REED (sin EN-CODER). Mientras el cierre, solamente un comando de fotocelda puede revertir el portón.

Ahora el automatizador de portón está listo para funcionar.

#### 3.2 – A PARTIR DEL SEGUNDO ACCIONAMIENTO ADELANTE CUANDO LA CENTRAL ELECTRÓNICA SEA DESENCHUFADA DE LA FUENTE DE ENERGÍA

Tras la operación anterior, el portón no necesitará memorizar el recurrido nuevamente. El simplemente cerrará lentamente tras un comando, hasta que se recueste en el tope de cierre; el motor apagará tras algunos segundos. El portón ya está listo para funcionar. Si la fotociclula sea obstruida o la central recibia un comando mientras este primer cierre, el punto de referencia a ser buscado será el de apertura, para acelerar el reconocimiento de un punto conocido del recorrido.

IMPORTANTE: En modo Hibrido, esto es, REED más ENCODER, si el portón está ubicado en uno de los REEDs, el portón saldrá con velocidad completa sin hacer el reconocimiento de la carrera.

# () IMPORTANTE:

Los topes de apertura y de cierre deben ser colocados para el portón sea automatizado.

# 4 - PROGRAMACIÓN DE LOS PARÁMETROS

#### 4.1 - PROGRAMACIÓN POR LA PANTALLA INCORPORADA

La central tiene una pantalla incorporada que se puede configurar sus parámetros de forma parecida con el PROG PPA, los botones (+) y (-) son para cambiar el valor de la función y el botón (F) es para el menú y cambia la función, vea la figura de ejemplo:

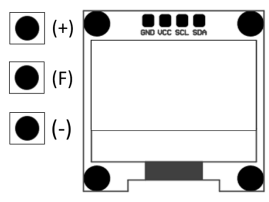

### 4.2 – PANEL DE INSPECIÓN

La pantalla gráfica incorporada permite notar ciertas informaciones importantes para el diagnostico de funcionamiento e instalación, esto es, entradas adicionadas, carrera actual del automatizador, velocidad, cantidad de ciclos y otros. Vea la foura abaio:

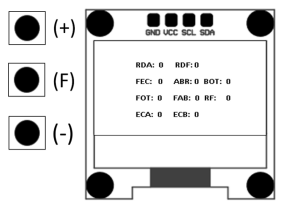

4.3 - TABLA DE FUNCIONES Esta tabla es la misma para PROG o para la pantalla incorporada, pero cuando el PROG es conectado, la pantalla incorporada será desenchufada.

| Función                                                             | Descripción                                                                                                    |
|---------------------------------------------------------------------|----------------------------------------------------------------------------------------------------|
| RF código: fijo/rodante                                             | Protocolo de recepción de RF, fijo o rodante                                                                                                    |
| Grabar TX                                                           | Función para añadir y borrar transmisores (TX)<br>1- Añadir: La central está lista para añadir o borrar<br>controles remotos (TX). Para añadir un TX, pulse el<br>botón del control remoto deseado, note el texto "Re-<br>cibiendo seña"; pulse el botón (+) de la central para<br>añadir. Observe que "TX grabado" queda encendido<br>cuando recibe una señal ya grabada en la central.<br>2- Borrar: Para borrar los transmisores de RF graba-<br>dos en la memoria, pulse el botón (-) y (+) de la Tiñfex<br>o RPGG al mismo tiemop por 10 segundos, observe<br>que el texto "Borrar TX" queda encendido y después<br>de 10s todos os transmisores grabados se borran y la<br>memoria se queda vacía. |
| Función semiautomática/<br>tiempo de pausa en el modo<br>automático | Tiempo para cierre automático hasta doscientos y<br>cuarenta segundos; cuando el valor cero es elegi-<br>do, el automatizador se convierte en Semiauto-<br>mático                                                                                                    |
| Fin de Carrera Cerrada                                              | Aumenta o disminuye la distancia en que el automa-<br>tizador empieza a desacelerar en el cierre.                                                                                                    |
| Fin de Carrera Abierta                                              | Aumenta o disminuye la distancia en que el automa-<br>tizador empieza a desacelerar en la apertura.                                                                                                    |
| Velocidad de apertura                                               | Ajustar la <b>velocidad</b> de apertura y cierre del portón.<br>Nota: el ajuste es de 60Hz hasta 200Hz.                                                                                                    |
| Velocidad de cierre                                                 | Ajustar la <b>velocidad</b> de apertura y cierre del portón.<br>Nota: el ajuste es de 60Hz hasta 200Hz.                                                                                                    |
| Velocidad de Fin de Carrera<br>de Apertura                          | Velocidad próxima a los topes de fin<br>El ajuste es de 10Hz(mínimo) hasta 50Hz (máximo).                                                                                                    |
| Velocidad de Fin de Carrera<br>de Cierre                            | Velocidad próxima a los topes de fin de carrera de<br>cierre.<br>El ajuste es de 10Hz(mínimo) hasta 50Hz (máximo).                                                                                                    |
| Velocidad de Memorización                                           | Velocidad para memorización del recorrido o primer<br>movimiento después de la central estar activada.<br>El ajuste es de 10Hz (mínimo) hasta 50Hz (máximo).                                                                                                    |
| Fuerza del motor                                                    | Ajusta la fuerza máxima permitida de 20 hasta 100%                                                                                                    |

| Fuerza de fin de carrera y<br>memorización 0% hasta<br>32% | Si necesario, se puede disminuir la fuerza del motor<br>durante la memorización, por ejemplo, para evitar la<br>ruptura de la cremallera.<br>Para los automatizadores menores se puede también<br>mejorar la fuerza en rotaciones bajas para garantir el<br>cierre y apertura total.<br>Se recomienda cerca de 10% en máquinas para con-<br>dominios y cerca de 20% para residencias.                                                                                                    |
|------------------------------------------------------------|----------------------------------------------------------------------------------------------------|
| Tiempo de luz de garaje                                    | Elige el intervalo de tiempo que la salida "LG" queda<br>accionada tras el cierre del portón. Pase de dieze<br>ndiez segundos, desde cero hasta doscientos y cin-<br>cuenta segundos. Esta salida es accionada automáti-<br>camente cuando alguna palanca del interruptor DIP<br>está accionada o la memorización es empezada.                                                                                                    |
|                                                            | ATENCIÓN: Esta función puede también ser confi-<br>gurada para Semáforo y retardo para apertura. Pero,<br>solamente por el PROG o Pantalla integrada estas<br>finalidades pueden ser configuradas.                                                                                                    |
| Fotocélula seguidora                                       | En algunos sitios, por ejemplo, condominios, a veces<br>se desea que el portón cierre automáticamente una<br>vez que el velvicius salga del camino del portón; así,<br>se debe instalar una fotocélula y habilitar la función<br>"Fotocélula Seguidora". Pues el botón (+) para habi-<br>litar e incluir el tiempo antes de empezar el cierre. El<br>valor mínimo es cero y el valor máximo de ochenta<br>segundos.                                                                                             |
| Cierre en la apertura                                      | Permite parar el automatizador durante la apertura.<br>Desactivado: El automatizador siempre se abrirá to-<br>talmente. Ese modo es muy utilizado en condominos<br>para evitar muchos mandos que ven de pobladores<br>deferentes y accionen y paren el portón. Así, el por-<br>tón siempre se abrirá totalmente.<br>Encendido: El automatizador puede parar mientras<br>se abre por un mando.<br>Solamente en Retardo: El automatizador puede<br>parar cuando se encuentra dentro del retardo para<br>apertura. |
| Pulse de traba en cierre                                   | La función acciona el pulse de traba en cierre. Mien-<br>tras el cierre y cerca del tope el pasador de la traba se<br>contrae para mejorar el cierre del portón.                                                                                                    |
| Velocidad de arranque del<br>portón                        | El valor mínimo de 20Hz con incremento desde 1Hz hasta 100Hz.                                                                                                    |

| Brecha entre el portón y<br>el tope                  | COMO AJUSTAR LA BRECHA ENTRE EL PORTÓN Y<br>EL TOPE.<br>Caso sea necesario, se puede ajustar el espacio entre<br>el tope y el portón cuando el automatizador termina<br>el ciclo de cierre o apertura. Se puede dejarle más<br>cerca o menos cerca del tope. El valor mínimo es 0 y<br>el valor máximo de 16.                                                                                                    |
|------------------------------------------------------|----------------------------------------------------------------------------------------------------|
|                                                      | el portón una vez, para que el automatizador ejecute<br>un ciclo de apertura y de cierre.                                                                                                    |
| Classes de automatizadores                           | Opciones disponibles:<br>-Residenciales: portones de tamaños pequeños y<br>automatizadores de baja potencia.<br>-Condominos: portones de mayor tamaño y auto-<br>matizadores de alta potencia y alto flujo.                                                                                                    |
| Tensión de salida para el<br>motor 60hz              | ATENCIÓN: Solamente cambie esa función cuando<br>esté seguro de la tensión del motor, con duda, deje<br>en 127V. El valor estándar es 127V, que corresponde<br>la mayoría de los motores (tres cables negros). Para<br>utilizarse en los motores de tres cables amarillos<br>(220V) se puede cambiar el valor de esa función.                                                                                                    |
| Configuración para el con-<br>tacto de la fotocélula | Esta función permite configurar si la fotocélula traba-<br>ja con el contacto normalmente cerrado o normal-<br>mente abierto el modo resistivo.<br>-Normalmente abierto: la entrada en reposo está<br>desconectada al GND, acepta un mando cuando<br>está conectada al GND, acepta un mando cuando<br>está conectada al GND, acepta un mando cuando está<br>desconectada al GND, acepta un mando cuando está<br>desconectada al GND, acepta un mando cuando está<br>desconectada al GND, acepta un mando cuando está<br>desconectada del GND.<br>-Resistivo: la entrada debe estar cin todas las foto-<br>células conectadas y entonces presiona el botón (+)<br>para calibrar cuyo valor como estándar, cualquier<br>valor diferente que llegar, un mando de fotocélula<br>será accinado. |
| Mover el motor                                       | Esa función permite mover el motor para verificar los<br>límites físicos para posicionar los reeds magnéticos.<br>El motor moviese para un sentido mientras el botón<br>(+) sea pulsado y para otro sentido cuando sea el<br>botón (-).<br>Si los reeds fueran añadidos es posible ver en la<br>pantalla.                                                                                                    |

| Antiviento                          | Esa función impide el portón de ser abierto manual-<br>mente por el uso de fuerza, porque cuando poner<br>fuerza en la apertura el motor moviese para cerrarse<br>automáticamente.<br><b>Activado:</b> No permite la apertura del portón manual-<br>mente a través de la fuerza.<br><b>Desactivado:</b> Permite la apertura del portón ma-<br>nualmente. |
|-------------------------------------|----------------------------------------------------------------------------------------------------|
| Apertura peatonal                   | Es posible programar el porcentaje de apertura del<br>portón, esa función es de fabrica con 30% y se puede<br>cambiar de 10% hasta 90% de la carrera.                                                                                                    |
| TX botón peatonal                   | Es posible elegir cual botón del trasmisor grabado<br>enviará el comando para abrir el porcentaje de la<br>carrera elegida en la función de apertura peatonal.                                                                                                    |
| Borne peatonal                      | Es posible elegir cual borne de la central electrónica<br>Triflex Full Range recibirá el comando del botón pea-<br>tonal, se puede elegir las opciones BOT (comando<br>de apertura y cierre) o ABR (comando solamente de<br>apertura).                                                                                                    |
| Botonera solamente para<br>apertura | Es posible configurar más un comando de apertura<br>para aplicar más de un control de acceso.                                                                                                    |
| Idioma                              | ldioma para impresión en la pantalla:<br>- Portugués<br>- Inglés<br>- Español<br>- Francés                                                                                                    |

# 5 - BORRAR EL RECORRIDO GRABADO

Para borrar el recorrido, basta pulsar los dos botones "(+)" y "(-)" al mismo tiempo y los mantenga pulsados y esperar el conteo en la pantalla. El mismo se puede hacer por PROG, al fin el LED SN de la central encenderá.

# 6 - APLICAR LOS VALORES PREDETERMINADOS DE FÁBRICA

Para volver a los valores de la configuración original de fábrica en las funciones, basta pulsar los dos botons "(+"y "(-)" al mismo tiempo y mantenerlos pulsados y esperar el conteo en la pantalla para borrar el recorrido, mantenga pulsado hasta que empieza el conteo para aplicar los valores predeterminados, espera llegar a 0s y entonces los valores vuelvan para del estándar, el mismo se puede hacer por PROG, al fin el LED SN de la central parapadeará rápidamente.

#### 7 - SISTEMA DE ANTI-APLASTAMIENTO

El mecanismo de anti-aplastamiento permite detectar la presencia de obstáculos en el recorrido de portón. En el ciclo de funcionamiento normal, se hay detectado un obstáculo, el sistema va a tomar las siguientes medidas:

a) En el cierre: el portón será accionado en el sentido de apertura.

b) En la apertura: el motor será apagado y va a esperar recibir algún comando para empezar el cierre. En el ciclo de memorización, el mecanismo de anti-aplastamiento tiene solamente la función de reconocer los fines de carrera de apertura y cierre, esto es, el punto del recurrido donde hay sido detectado un obstáculo será interpretado como fin de carrera.

ATENCIÓN: Ese sistema de anti-aplastamiento no es suficiente para que se evite accidentes con personas y mascotas, por lo tanto, es obligatorio usar fotocélulas en los automatizadores.

#### 8 - PROBA DEL FUNCIONAMIENTO DEL ENCODER

Es posible probar el encoder del automatizador, con este fin basta conectarlo a la central y que se verifique si el LED "ECA" y "ECB" están parpadeando cuando el automatizador acciona. Cada uno corresponde a un sensor, por ejemplo, el LED "ECA" corresponde al sensor A, dentro del motorreductor.

## 9 - SEÑALIZACIÓN DE EVENTOS Y FALLAS

#### 9.1 - SEÑALIZACIÓN DE FUNCIONAMIENTO DEL MICROCONTROLADOR

La función principal del LED "SN" es indicar que el microcontrolador de la placa está operativo; él parpadea, con frecuencia fija de ~1Hz.

#### 9.2 - SENÑALIZACIÓN DE SOBREINTENSIDAD O CORTOCIRCUITO EN EL MOTOR.

El LED "SN" parpadea rápidamente, de 0,15 para alertar que la etapa de potencia ha desarmado por sobreintensidad o cortocircuito del motor. La central podrá operar normalmente después de 10s del recorrido de la sobreintensidad.

#### 9.3 - SEÑALIZACIÓN DE FALTA DE EEPROM

El LED "SN" parpadea dos veces cuando la Memoria no está presente.

#### 9.4 - SEÑALIZACIÓN DE EEPROM CON DATOS INVÁLIDOS

El LED "SN" parpadea tres veces cuando la Memoria está presente, pero posee un contenido que el microcontrolador no identifica como Código de Transmisor Válido.

# 9.5 – SEÑALIZACIÓN DE FIN DE CARRERA ABIERTO

El LED "FC" parpadea cuando el portón está en el área de fin de carrera abierto.

#### 9.6 - SEÑALIZACIÓN DE FIN DE CARRERA CERRADO

El LED "FC" queda encendido cuando el portón está en el área de fin de carrera cerrado.

#### 9.7 - SEÑALIZACIÓN DE CARGA EN LOS CAPACITORES

EI LED "BUS" indica que hay carga en los capacitores de la etapa de potencia. ATRNCION, Nos e debe tocar en el área de potencia (área de los capacitores) de la placa mientras este LED esté encendido mismo tras el inversor haya sido desenchufado de la red eléctrical

#### 9.8 - SEÑALIZACIÓN DE COMANDOS

El LED "CMD" encendido indica que la central está recibiendo algún comando de las entradas digitales, como, por ejemplo, ABR, FEC, BOT o FOT.

#### **10 - PROBLEMAS Y RESOLUCIONES**

| Fallas                                                                                                    | Causas probables                                                                              | Resoluciones                                                                                                    |
|----------------------------------------------------------------------------------------------------|-----------------------------------------------------------------------------------------------|----------------------------------------------------------------------------------------------------|
| El portón no corresponde al<br>recorrido del sitio instalado<br>(para antes del tope de<br>cierre o golpea en el cierre). | Hay un recorrido<br>grabado diferente<br>del recorrido del sitio<br>instalado.                | Reiniciar el recorrido<br>grabado.                                                                                                    |
| El portón queda abierto y<br>cuando recibe comando<br>para abrir, él cerra.                                               | La memorización<br>no ha sido realizada<br>correctamente.                                     | Vea ítem: Primer<br>accionamiento tras<br>la instalación del<br>portón automático<br>(Memorización).                                                  |
| El LED "SN" parpadea<br>rápidamente y el motor<br>se apaga.                                                               | Sensor de corriente<br>actuando. Esto puede<br>ocurrir cuando el motor<br>está con problemas. | Verificar la resistencia<br>del estátor. Verificar la<br>corriente en el motor<br>(debe ser menor que 3A<br>RMS medio y 5A RMS de<br>pico (Max. 2s)). |

#### DECLARACION CE DE INCOPORACIÓN DE CUASI MÁQUINAS

Identificácion: CE PPA 002 (Revisión: 0)

#### Fabricante:

Nombre de la empresa: MOTOPPAR INDÚSTRIA E COMÉRCIO DE AUTOMATIZADORES LTDA. Dirección: AV. DR. LABIENO DA COSTA MACHADO, 3526 GARCA, SÃO PAULO, 17406-200 - BRASIL

#### Representante / Persona facultada para elaborar la documentación técnica pertinente:

| lombre de la empresa: | AUTOMATISMOS PPA EUROPA S.L                         |
|-----------------------|-----------------------------------------------------|
| Dirección:            | CALLE JOAN FUSTER ORSTELLS, 13, LOC-3               |
|                       | SAINT FELIU DE LLOBREGAT, 08980, BARCELONA - ESPAÑA |

#### Esta declaración de conformidad es emitida bajo única responsabilidad del fabricante, declarando que:

#### La seguiente cuasi máquina es el objeto de esta declaración:

| Tipo de producto: | Central controladora para automatización de puertas, portones, barreras y        |
|-------------------|----------------------------------------------------------------------------------|
| Modelos:          | Triflex Connect Brushless 24V CE, Triflex Connect CE, Triflex Connect Full Range |
|                   | Triflex Connect Dupla CE, Agility Hibrida CE                                     |

#### El objeto de esta declaración descrito arriba está en conformidad con todos los requisitos aplicables de la directiva 2006/42/EC.

#### El objeto de esta declaración descrito arriba está en conformidad con la legislación armonizada de la Comunidad:

DIRECTIVA 2014/30/UE DEL PARLAMENTO EUROPEO Y DEL CONSEJO de 26 de febrero de 2014 sobre la armoización de las legislaciones de los Estados miembros em materia de compatibilidad deletromagnética.

DIRETIVA 2011/65/UE DEL PARLAMENTO EUROPEO Y DEL CONSEJO de 8 junio 2011 sobre restriciones a la utilización de determinadas substancias peligrosas em aparatos eléctricos y eletrónicos.

#### Las normas armonizadas consideradas para conformidade son:

#### Directiva Europea sobre Máquinas (2006/42/EC):

BS EN 60335-1:2012+AC:2014+A11:2014, BS EN 60335-2-103:2015

#### Directiva EMC (2014/30/EU): EN JEC 61000-6-2:2019 EN JEC 61000-6-3:2021

Directiva RoHS (2011/65/EU).

La documentación técnica relevante es recopilada de conformidad con el Anexo VII, parte B de la directiva 2006/42/EC;

En respuesta a una solicitud basada por las autoridades nacionales, la información relevante será transmitida;

No se debe poner la cuasi máquina para funcionar hasta que la máquina final a la cual ella será incorporada haya sido declarada em conformidade con las provisiones de la Directiva de Máquinas (2006/42/EC)

GARÇA, BRASIL - 18/11/2022

/ Samuel Pere CEC MOTOPPAR INDÚSTRIA E COMÉRCIO DE AUTOMATIZADORES ITDA

# FR - FRANÇAIS (traduit du manuel original)

#### 1 – PRÉSENTATION: SPÉCIFICATIONS TECHNIQUES DU SYSTÈM ÉLECTRONIQUE

Le Panneau de Commande Triflex Full Range Avec Écran permet à tous ses paramètres d'être configurés par le biais du programmateur PROG en quatre langues (portugais, anglais, espagnol ou français). Il peut fonctionner avec tous les modèles d'automatisation PPA avec moteurs à induction.

Il possède une mémoire EEProm1 qui stocke les codes des Transmetteurs enregistrés de façon cryptée. Le panneau de commande est également compatible avec les Transmetteurs à Code Roulant avec le protocole propre à PPA.

Le déclenchement du système peut se faire par télécommande par le biais de la radiofréquence intégrée, un récepteur séparé ou tout autre dispositif fournissant un contact NO (normalement ouvert) tel qu'un interrupteur à bouton-poussoir.

## 2 - PANNEAU DE COMMANDE

#### 2.1 - CONNEXIONS ELECTRIQUES

Les connexions électriques en général peuvent être vues dans le schéma suivant.

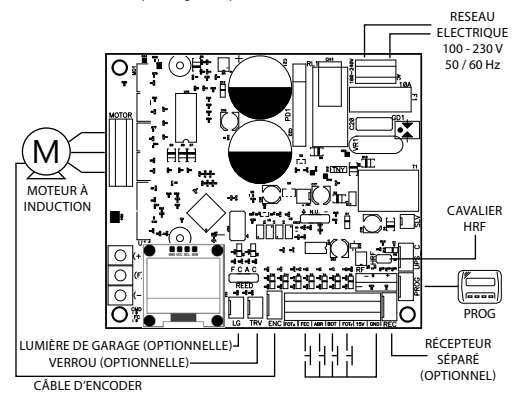

# 2.2 - ALIMENTATION DU SYSTÈME

Le raccordement au réseau doit être effectué sur les entrées L et N du bornier d'alimentation, connecteur AC, voir figure 1.

ATTENTION : La tension d'entrée de l'automatisme est de 100 - 230V avec fréquence 50 Hz / 60 Hz.

### 2.3 - CONNEXION DU MOTEUR À INDUCTION

Les trois fils du moteur doivent être connectés au bornier "MOTOR". IL NE FAUT PAS SUIVRE LA SUITE DE COULEURS<sup>1</sup>.

#### 2.4 - CONNEXION DE L'ENCODEUR "ENC"

Il permet de connecter l'encodeur entre le moteur et le panneau de commande au moyen d'un câble approprié. A l'intérieur de la boite de viteses, on trouve des capteurs qui fournissent des informations sur : le sens de la marche et la position du portail pendant son fonctionnement. Ces informations sont essentielles pour le bon fonctionnement de l'automatisme. Il y a deux capteurs à l'intérieur de l'encodeur qui sont représentés par les LEDS ENCA et ENCB. Ils s'allument en fonction de la position du disque ; des modèles avec l'éran l'affichage sera sur l'éran.

#### 2.5 - CCONNEXION DU VERROU ELECTROMAGNETIQUE "TRAVA"

Si vous choisissez d'utiliser le Verrou Electromagnétique (facultatif), vous devez connecter le "Module Relais Optionnel" à ce connecteur. Le panneau de commande reconnaîtra le module automatiquement et un temps sera ajouté pour commencer le mouvement d'ouverture de l'automatisme après le déclenchement du verrou.

#### 2.6 - CONNEXION DE LA LUMIÈRE DE GARAGE "LIGHT"

Si vous choisissez d'utiliser une lampe de garage, vous devez connecter le "Module Relais Optionnel" à ce connecteur. Le fonctionnement de l'éclairage du garage sera toujours activé.

#### 2.7 - CONNEXION DU RÉCEPTEUR SÉPARÉ "RX"

Un récepteur séparé peut être ajouté au panneau de commande via le connecteur "RX". Lorsqu'une commande est acceptée, la LED CMD (commande) s'allume. Le Cavalier (Jumper) HRF doit être enlevé lorsqu'un récepteur séparé est ajouté au système de façon à débrancher le récepteur intégré.

# 2.8 - CONNEXION DE LA PHOTOCELLULE "FOTA"

La photocellule d'ouverture ne permit pas que le portail s'ouvre s'il ya quelque obstacle au mouvement d'ouverture.

Recommandation : Avant de brancher les accessoires (Verrou electromagnétique, lumière de garage et bouton-poussoir), il faut faire un test general de founctionnement d'appareil. Pour faire ça, appuyez sur la touche "+" pour activer le cicle d'apprentissage de l'automatisme.

Les Photocellules doivent être installées à une hauteur d'environ 50 cm du sol (ou selon les recommandations du fabricant) de manière à ce que le transmetteur et le récepteur soient alignés l'un par rapport à l'autre. La connexion électrique doit être faite comme suit:

Bornier 2: 15V(+); Bornier 1: GND (-); Bornier 7: FOTA.

<sup>1</sup>Voir l'article PREMIER DÉCLENCHEMENT DE L'ONDULEUR APRÈS SON INSTALLATION (MEMORISATION).

#### 2.9 - CONNEXION DE LA PHOTOCELLULE "FOTF"

La photocellule de fermeture ne permit pas que le portail se ferme s'il y a quelque obstacle au mouvement de fermeture.

Les Photocellules doivent être installées à une hauteur d'environ 50 cm du sol (ou selon les recommandation du fabricant), de manière à ce transmetteur et le récepteur soient alignés l'un par rapport à l'autre. La connexion électriaue doit être faite comme suit:

Bornier 2: 15V(+); Bornier 1: GND (-); Bornier 3: FOTF.

#### 2.10 - CCONNEXION DU BOUTON-POUSSOIR "BOT"

Le panneau reconnaît une commande de bouton-poussoir lorsque le bornier BOT est connecté à GND, c'est-à-dire une impulsion vers GND.

Bornier 1: GND (-); Bornier 4: BOT (Contact NO).

#### 2.11 - CONNEXION DU BOUTON-POUSSOIR SEULEMENT POUR L'OUVERTURE "ABR"

Le panneau reconnaît une commande d'ouverture lorsque le bornier ABR est connecté à GND, c'est-à-dire une impulsion vers GND.

Bornier 1: GND (-) ; Bornier 5: ABR (Contact NO).

# 2.12 - CONNEXION DU BOUTON-POUSSOIR SEULEMENT POUR LA FERMETURE "FEC"

Le panneau reconnaît une commande de fermeture lorsque le bornier FEC est connecté à GND et ensuite relaché, c'est-à-dire une impulsion vers GND et ensuite la touche doit être relâchée. Cela facilite l'utilisation dans les systèmes de contrôle d'accès qui utilisent des photocellules ou les liems inductifs pour fermer automatiquement le portail.

Bornier 1: GND (-); Bornier 6: FEC (Contact NO).

# **OATTENTION:**

Le Contrôleur logique fournit une alimentation de 15 V (courant continu maximal de 120 mA) pour alimenter les photocellules et les récepteurs. Si l'équipement nécessite une tension ou un courant plus élevé, l'utilisation d'une alimentation auxiliaire sera nécessaire.

# 2.13 - CONNEXION DES CAPTEURS DE FIN DE COURSES "MGS"

Le panneau de commande reconnait une "reed" déclenchée lorsque sa broche sur la barre de broches est connectée à GND, c'est-à-dire une impulsion vers GND. La seule condition à respecter est que la reed représentant le portail doit être connecté de nière à ce que la LED "RDA" s'allume. La LED "RDF" doit s'allumer lorsque le portail est fermé.

#### 2.14 - CONNECTEUR "PROG"

Connecteur de communication entre le panneau de commande et le PROG.

# 3 - FUNCTION LOGIQUE DU SYSTÈME

#### 3.1 – PREMIER DÉCLENCHEMENT DE L'ONDULEUR APRÈS SON INSTALLATION (MÉ-MORISATION)

Lors de la première mise sous tension de l'onduleur, après son installation à l'automatisme, le portail doit initier un mouvement d'ouverture après une commande externe ou si l'on appuie sur le bouton" +.

#### Si le mouvement se ferme, enlevez d'énergie pour changer le sens des fils du moteur connecté au bornier du panneau. Appuyez sur " + " ou déclenchez une commande externe au panneau de commande.

Après cette condition, laissez le portail s'ouvrir jusqu'à ce qu'il touche la butée d'ouverture ou actionne la REEDA. Ensuite, il inversera la direction pour fermer, laissez-le s'appuyer sur a butée de fermeture ou déclencher la REEDF.

# () ATTENTION :

Le portail peut fonctionner par ENCODEUR seulement ou ENCODER plus REED, mais ne peut pas fonctionner avec REED uniquement (sans ENCODEUR). Pendant la fermeture, une seule commande de photocellule peut inverser le portail.

Maintenant, le portail est prêt à fonctionner.

#### 3.2 – A PARTIR DU DEUXIÈME DÉCLENCHEMENT, LORSQUE LE PANNEAU DE COM-MANDE EST DÉBRANCHÉ DE L'ALIMENTATION ÉLECTRIQUE

Après l'opération précédente, le portail n'aura pas besoin d'enregistrer à nouveau le parcours. Il se fermera tout simplement lentement après une commande, jusqu'à ce qu'il s'arrête contre la butée de fermeture, le moteur s'arrêtera après quelques secondes. Le portail est déjà prêt à fonctionner.

Si la photocellule est obstruée ou si le panneau de commande reçoit une commande au cours de cette première opération de fermeture, le point de référence à rechercher sera l'ouverture pour accélérer la reconnaissance d'un point de passage connu.

IMPORTANT: En mode Hybride, c'est à dire, REED plus ENCODER, si le portail est situé à l'un des REEDs, le portail partira en pleine vitesse, sans reconnaître le parcours.

# **ONOTE:**

La mise des butée d'ouverture et fermeture est importante pour l'automatisme du portail.

# 4 – PROGRAMMATION DES PARAMÈTRES DE L'ONDULEUR

# 4.1 - PROGRAMMATION PAR L'ÉCRAN INTÉGRÉ

Le panneau possède un écran graphique intégré qui peut activer ses paramètres de manière similaire au PROG PPA, les touches (+) et (-) font le valeur de la fonction et la touche (F) accède à le menu et change la fonction ; voir le schèma:

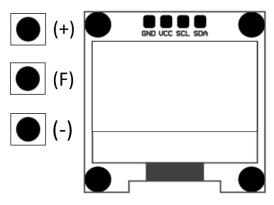

#### 4.2 - TABLEAU D'INSPECTION

L'écran graphique intégré permet regarder quelque information importante à savoir sur le fonctionnement et l'installation, comme par exemple, les entrée ajoutée, le parcours actuel de l'automatisme, vitesse actuelle, nombre de cycles et etc:

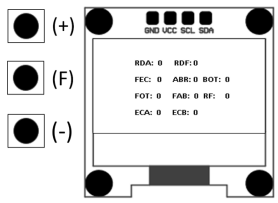

4.3 – TABLEAU DES FONCTIONS Ce tableau est la même pour le PROG ou pour l'écran intégré, mais lorsque le PORG est activé, l'écran intégré est bloqué.

| Fonction                                                            | Description                                                                                                    |
|---------------------------------------------------------------------|----------------------------------------------------------------------------------------------------|
| TF Code: Fixe / Tournant                                            | Protocole de Reception de TF, Fixe ou Tournant                                                                                                    |
| Enregistrer TX                                                      | Enregistrer Ou Effacer Les Transmetteurs (Tx)<br>1 - Enregistrer Pour enregistrer un TX, appuyez sur<br>le bouton du transmetteur souhaité, observez que<br>le text "ecevoir signal" arrivera, puis appuyez sur le<br>bouton (+) du panneau pour enregistrer. Notez que<br>TX Enregistre" sera allumée lors de la réception d'un<br>signal enregistre da panneau.<br>2 - Effacer: Pour effacer les transmetteurs TF enregis-<br>tres dans la mémoire, appuyez simultanément sur la<br>touche (-) et la touche (+) de la Triflex ou PROG pendant 10 secondes, notez que le text "Effacer TX" arri-<br>vera et après 10s tous les transmetteurs enregistrés<br>ont été effacés et la mémoire est vide. |
| Fonction Semi Automatique/<br>Temps de Pause en Mode<br>Automatique | Temps pour la fermeture automatique jusqu'à deux<br>cent quarante secondes (240s), <b>lorsque la valeur</b><br>zéro est sélectionnée, l'automatisme devient se-<br>mi-automatique.                                                                                                    |
| Fin de Course Fermée                                                | Augmente ou diminue la distance à laquelle l'auto-<br>matisme commence à décélérer à la fermeture.                                                                                                    |
| Fin de Course Ouverture                                             | Augmente ou diminue la distance à laquelle l'auto-<br>matisme commence à décélérer à l'ouverture.                                                                                                    |
| Vitesse de l'ouverture                                              | Ajuster la <b>vitesse</b> de l'ouverture et fermeture du<br>portail.<br><b>Note:</b> L'ajustement est de 60Hz à 200Hz.                                                                                                    |
| Vitesse de la fermeture                                             | Ajuster la <b>vitesse</b> de l'ouverture et fermeture du<br>portail.<br><b>Note:</b> L'ajustemente est de 60Hz à 200Hz.                                                                                                    |
| Vitorco do fin do courco                                            | Vitesse près des butées de l'ouverture.                                                                                                    |
| ouverture                                                           | L'ajustement est de 10Hz (minimum) à 50Hz (maxi-<br>mum).                                                                                                    |
| Vitorco do fin do courco                                            | Vitesse près des butées de la fermeture.                                                                                                    |
| fermée                                                              | L'ajustement est de 10Hz (minimum) à 50Hz (maxi-<br>mum).                                                                                                    |
| Vitesse de mémorisation                                             | Vitesse pour la mémorisation du parcours ou le pré-<br>mier mouvement après le panneau est activé.                                                                                                    |
|                                                                     | L'ajustement est de 10Hz (minimum) à 50Hz (maxi-<br>mum).                                                                                                    |
| Force de l'automatisme                                              | Regule la force maximal permise, c'est de 20 à 100%                                                                                                    |

| Force du moteur pendant la<br>mémorisation 0% à 32% | Si nécessaire, la force du moteur peut être réduite<br>pendant la mémorisation, par exemple, pour éviter<br>que la crémaillère ne se brise pas. Yous pouvez éga-<br>lement l'augmenter si nécessaire. Il est recommandé<br>environ 10% pour l'automatisme en condominiums<br>et 20% dans les résidentielles.                                                                                                    |
|-----------------------------------------------------|----------------------------------------------------------------------------------------------------|
| Temps de lumiere de garage                          | Sélectionnez le temps pendant lequel la sortie "LG"<br>reste allumée après la fermeture du portail. Passez<br>toutes les trente secondes (30) de 2éro (30) à deux<br>cent quarente secondes (240s). Cette sortie est au-<br>tomatiquement activée lorsque l'une des clés DIP<br>SWITCH est déclenchée ou que la mémorisation est<br>initiée.                                                                                                    |
|                                                     | Note: Cette fonction peut aussi être configuré pour<br>feu et retard de l'ouverture. Pour cet objectif la fonc-<br>tion peut seulement être configurée par PROG ou<br>l'écran intégré.                                                                                                    |
| Le suiveur de photocellule                          | Dans certains endroits, par exemple les condo-<br>miniums, il est parfois souhaité que le portail se<br>ferme automatiquement dés que la voiture quitte<br>la trajectoire du portail pour cela il faut installer une<br>photocellule et activer la Fonction "Suiveur de Pho-<br>tocellule".<br>Appuyez sur le bouton (+) pour activer et inclure le<br>temps avant d'activer la fermeture. La valeur mini-<br>male est de zéro (0) et la valeur maximale de quatre-<br>vingt (80) secondes. |
| L'arret pendant l'ouverture                         | L'automatisme peut être arrêté pendant l'ouverture.<br><b>Éteint</b> : L'automatisme sera toujours ouvert totale-<br>ment. Ce mode est assez utilisé en condominiums<br>à éviter beaucoup de commandes dérivé des habi-<br>tant differents, de cette façon, le portail va toujours<br>souvrir.<br><b>Allumé:</b> Une commande peut arrêter l'automatisme.<br>Seulement en retard : L'automatisme peut être arrêté<br>s'il est activé pendant le retard de l'ouverture.                      |
| Impulsion de verrou                                 | Cette fonction active l'impulsion de verrou de la fer-<br>meture, c'est-à-dire, durant la fermeture et près des<br>butées, le verrou se prendre pour aider la fermeture<br>du portail.                                                                                                    |
| Vitesse de départ du portail                        | La valeur minimale de 20Hz avec augmentation de<br>1Hz jusqu'à 100Hz.                                                                                                    |

| L'écart entre le portail et<br>le vantail | Si nécessaire, l'espace entre la butée et le portail peut<br>ètre réglé lorsque l'automatisme termine le cycle de<br>fermeture ou d'ouverture. Il peut être laissé plus ou<br>moins proche de la butée. La valeur minimale est de<br>0, et la valeur maximale est de 16.                                                                                                    |
|-------------------------------------------|----------------------------------------------------------------------------------------------------|
|                                           | <b>Note:</b> Pour tester les modifications, il est nécessaire de piloter le portail une fois, de sorte que l'automatisme effectue un cycle d'ouverture et de fermeture.                                                                                                    |
| Modèles d'automatismes                    | Options disponibles :<br><b>-Résidentiels:</b> portails de petite taille et l'automa-<br>tisme de basse puissance;<br>- <b>Condominiums:</b> portails de grande taille et l'auto-<br>matisme de haute capacité;                                                                                                    |
| Tension de sortie au moteur<br>60hz       | ATTENTION: Changez cette fonction seulement si<br>vous êtes sûr de la valeur de la tension du moteur, en<br>cas de doute, laissez en 127V. La valeur standard est<br>127V (majorité des moteurs -trois cables noir), Pour<br>utiliser des moteurs avec trois cables jaunes (220V) il<br>peut changer la valeur de la fonction.                                                                                                    |
| Configurer la photocellule                | Cette fonction permet configurer si la photocellule<br>est activé avec le contact normalement ouvert ou<br>normalement fermé ou mode résistif.<br>-Normalement ouvert: L'entrée en repos est débran-<br>chée du GND, elle accepte une commande lorsqu'elle<br>est connectée au GND.<br>Normalement fermé: L'entrée en repos doit être bran-<br>chée au GND, elle accepte une commande lorsqu'elle<br>est débranchée du GND.<br>-Résistif: L'entrée doit avoir toutes les photocellules<br>connectées, ensuite, appuyez le bouton (+) pour ca-<br>librer cette valeur comme standard, quelque valeur<br>different qu'arrive une commande photocellule sera<br>activé. |
| Déplacement du moteur                     | Cette fonction permet fonctionner le moteur pour<br>vérifier les limites physiques pour placer les reeds<br>magnetiques.<br>Le moteur se déplace dans une direction lorsqu'on<br>appuye le bouton (+) et se déplace dans l'autre direc-<br>tion lorsqu'on appuye le bouton (-).<br>Vous pouvez regarder sur l'écran si les reeds ont été<br>activés.                                                                                                    |
| Anti-vent                                 | Il empêche que le portail soit ouvert manuallement<br>avec l'utilisation de force. Quand on met la force ma-<br>nuallement, le moteur se ferme automatiquement.<br>Activée: Empêche l'ouverture manuelle du portail<br>par la force.<br>Eteinie: Permet l'ouverture manuelle du portail.                                                                                                    |

| Ouverture piétonnier                  | Vous pouvez programmer le pourcentage d'ouver-<br>ture du portail qui sont paramètres d'usine (30%),<br>mais vous pouvez les changez de 10% à 90% du<br>parcours.                                                                            |
|---------------------------------------|----------------------------------------------------------------------------------------------------|
| TX bouton piétonnier                  | Vous pouvez choisir quel bouton du transmitteur<br>enregistré enverra une commande pour ouvrir le<br>pourcentage du parcours dans la fonction ouverture<br>piéttonier.                                                                       |
| Bornier piétonnier                    | Vous pouvez ajuster quel bornier du panneau Triflex<br>Full Range recevra une commande du bouton pié-<br>tonnier. Vous pouvez activer les fonctions BOT (com-<br>mande d'ouverture et fermeture) ou ABR (commande<br>d'ouverture seulement). |
| Bouton-poussoir seulemen<br>ouverture | Vous pouvez ajuster plus une commande d'ouverture<br>pour installer plus un contrôleur d'accèss.                                                                                                    |
| Langue                                | Langue dans l'écran:<br>-Portugais<br>-Anglais<br>-Espagnol<br>-Français                                                                                                    |

### 5 – EFFACER LE PARCOURS ENREGISTRÉ

Pour éteindre le parcours, il suffit d'appuyer sur les deux boutons (+) et (-) en même temps et maintenez-les enfoncées jusqu'à ce que la compte dans l'écran, la même opération peut être realisée par PROG, a la fin de cette opération la LED SN s'allume.

#### 6 - APPLIQUER LES VALEURS STANDARDS DE FABRIQUE

Pour remettre les valeurs de fabrique dans les fonctions, il suffit d'appuyer simultanément sur les deux boutons (+) et (-) et de les maintenir enfoncés jusqu'à la compte dans l'écran éteint le parcours. Maintenez encore enfoncés jusqu'à ce que la compte commence pour mettre les valeurs standard (0s), a la fin, la LED SN commence à clignoter rapidement.

# 7 – SYSTEME D'ANTI-ÉCRASEMENT

La fonction d'anti-écrasement détecte la présence d'obstacles sur la trajectoire du portail. Dans le cycle de fonctionnement normal, si un obstacle est détecté, le système prend les mesures suivantes :

a) À la fermeture: le portail est actionné dans le sens de l'ouverture.

b) À l'ouverture: le moteur sera éteint et attend de recevoir une commande pour commencer la fermeture.

Dans le cycle de la mémoire, la fonction anti-écrasement n'a que la fonction de reconnaitre des fins de course d'ouverture et de fermeture, c'est-à-dire, le point de parcours où un obstacle a été détecté sera interprété comme la fin de course.

ATTENTION: Ce système anti-écrasement n'est pas suffisant pour éviter des accidents avec les personnes et les animaux, alors l'utilisation de photocellules et de bordures de sécurité est nécessaire.

#### 8 - TESTE DE FONCTIONNEMENT ENCODEUR

Il est possible de tester l'encodeur de l'automatisation, en le connectant simplement au panneau de commande et de vérifier que les LEDs "ECA" et "ECB" clignotent lors du déplacement de l'automatisme. Chaque LED correspond un capteur, par exemple, la LED "ECA" correspond à le capteur A dans le motoréducteur.

### 9 - SIGNALISATIONS D'EVENEMENTS ET FAILLES

#### 9.1 - SIGNALISATION DE FONCTIONNEMENT DU MICROCÔNTROLEUR

La fonction principale de la LED "SN" est d'indiquer que le microcontrôleur du panneau est opérationnel, elle clignote à une fréquence fixe d'environ 1Hz.

#### 9.2 - SIGNALISATION DE SURINTENSITE OU COURT-CIRCUIT SUR LE MOTEUR

La LED "SN" clignote rapidement toutes les 0,1s pour avertir que l'étape de puissance s'est déclenchée à cause d'une surintensité ou d'un court-circuit dans le moteur. Le panneau de commande pourra fonctionner normalement 10s après que la surcharge se soit produite.

#### 9.3 - SIGNALISATION DE MANQUE DE EEPROM

La LED "SN" clignote deux fois quand la Mémoire n'est pas présente.

#### 9.4 - SIGNALISATION D'EEPROM AVEC DES DONNEES INVALIDES

La LED "SN" clignote trois fois lorsque la Mémoire est présente mais possède un contenu que le microcontrôleur n'identifie pas comme Code de Transmission valide.

## 9.5 - SIGNALISATION DE FIN DE COURSE OUVERTE

La LED "FC" clignote lorsque le portail est en position ouverte en fin de course.

#### 9.6 - SIGNALISATION FIN DE COURSE FERMEE

La LED "FC" s'allume lorsque le portail est en fin de course fermée.

### 9.7 - SIGNALISATION DE CHARGE DANS LES CONDENSATEURS

La LED "BUS" indique qu'il y a une charge dans les condensateurs de l'étape de puissance. ATTENTION: Ne pas toucher la zone de la puissance (zone du condensateur) de la carte tant que cette LED est allumée, même après que l'onduleur ait été déconnecté du réseau!

#### 9.8 - SIGNALISATION DE COMMANDES

Une LED "CMD" allumée indique que le panneau de commande reçoit une commande de la part des entrées numériques, telles que ABR, FEC, BOT ou FOT.

#### 10 – PROBLEMES ET SOLUTIONS

| Defaut                                                                                                    | Causes                                                                                           | Solution                                                                                                    |
|----------------------------------------------------------------------------------------------------|--------------------------------------------------------------------------------------------------|----------------------------------------------------------------------------------------------------|
| Le portail ne correspond<br>pas au parcours de l'endroit<br>installé (frein avant la butée<br>de la fermeture ou se heurte<br>à la fermeture). | Il existe un parcours<br>enregistré qui diffère<br>du parcours de l'endroit<br>installé.         | Réinitialiser le parcaour<br>enregistré.                                                                                   |
| Le Portail reste ouvert quand<br>il reçoit les commandes pour<br>ouvrir, il ferme.                                                             | La mémorisation n'a pas<br>été effectuée.                                                        | Voir item: Premier<br>déclenchement de<br>l'inverseur après<br>avoir installé le<br>portail automatique<br>(mémorisation). |
| LED "SN" clignotant<br>rapidement et le moteur se<br>débranche.                                                                                | Actionnement du<br>capteur de courant. Cela<br>peut arriver lorsque le<br>moteur est défectueux. | Vérifier le courant dans<br>le moteur (il devrait être<br>inférieur à 3A RMS en<br>moyenne et 5A RMS de pic<br>(Max. 2s)). |

#### DÉCLARATION EC D'INCORPORATION DE QUASI-MACHINES

Identification: CE PPA 002 (Révision : 0)

#### Fabriquant:

Nom de l'entreprise: MOTOPPAR INDÚSTRIA E COMÉRCIO DE AUTOMATIZADORES LTDA. Adresse: AV. DR LABJENO DA COSTA MACHADO, 3526 GARCA. SÃO PAULO, 17406-200 - BRASIL

#### Représentant/Personne autorisée à constituer le dossier technique:

| Nom de l'entreprise: | AUTOMATISMOS PPA EUROPA S.L                         |
|----------------------|-----------------------------------------------------|
| Adresse:             | CALLE JOAN FUSTER ORSTELLS, 13, LOC-3               |
|                      | SAINT FELIU DE LLOBREGAT. 08980. BARCELONA - ESPAÑA |

Cette déclaration de conformité est délivrée sous la seule responsabilité du fabricant qui déclare que:

#### La quasi-machine suivante fait l'objet de cette déclaration:

| Type de produit: | Panneau de commande pour systèmes d'automatisation de portes, portes de garage,      |
|------------------|--------------------------------------------------------------------------------------|
|                  | barrières levantes et autres próduits semblables.                                    |
| Modèle:          | Triflex Connect Brushless 24V CE, Triflex Connect CE, Triflex Connect Full Range CE, |
|                  | Triflex Connect Dupla CE, Agility Hibrida CE                                         |

L'objet de la présente déclaration décrit ci-dessus est conforme à toutes les exigences requises de la directive 2006/42/EC.

#### L'objet de la présente déclaration décrit ci-dessus est conforme à la législation harmonisée de la Communauté:

DIRECTIVE 2014/30/UE DU PARLEMENT EUROPÉEN ET DU CONSEIL du 26 février 2014 relative à l'harmonisation des législations des États membres concernant la compatibilité électromagnétique.

PIRECTIVE 2011/65/UE DU PARLEMENT EUROPÉEN ET DU CONSEIL du 8 juin 2011 relative à la limitation de l'utilisation de certaines substances dangereuses dans les équipements électriques et électroniques

#### Les normes harmonisées prises en compte pour la conformité sont les suivantes:

Directive relative aux machines (2006/42/EC): BS EN 60335-1:2012+AC:2014+A11:2014, BS EN 60335-2-103:2015

Directive EMC (2014/30/EU): EN IEC 61000-6-2:2019, EN IEC 61000-6-3:2021

Directive RoHS (2011/65/EU).

La documentation technique pertinente est établie conformément à l'annexe VII, partie B de la directive 2006/42/EC;

En réponse à une demande motivée des autorités nationales, l'information pertinente sera transmise;

La quasi-machine ne doit pas être mise en service avant que la machine finale dans laquelle elle doit être incorporée n'ait été déclarée conforme aux dispositions de la directive relative aux Machines (2006/42/EC)

GARÇA, BRASIL - 18/11/2022

/ Samuel Pere CEC MOTOPPAR INDÚSTRIA E COMÉRCIO DE AUTOMATIZADORES LIDA

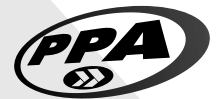

# Fabricado por / Manufactured by / Fabriqué par:

Motoppar Indústria e Comércio de Automatizadores Ltda Av. Dr. Labieno da Costa Machado, 3526 - Distrito Industrial Garça - SP - CEP 17406-200 - Brasil / Brazil / Brésil CNPJ: 52.605.821/0001-55 www.ppa.com.br | 0800 0550 250 Representante autorizado:

Automatismos PPA Europa SL Calle Joan Fuster Orstells, 13, Loc-3 Sant Feliu de Llobregat, Barcelona, Espanha / Spain / España / Espagne, 08980